# Carestream

# Service Manual for the Health Level 7 (HL7) Interface on the CARESTREAM Image Suite

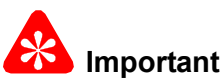

- · Qualified service personnel must do these procedures.
- · See the Carestream Health Service Portal for possible updates before doing these procedures.
- When doing the procedures in this document, you must use safe work practices and wear the correct personal protective equipment (for example, safety eyewear) according to your company's standard operating procedures.

Purpose: Use the HL7 Interface:

• To correctly map the incoming HL7 message from the third-party EMR/EPR/PM systems to the format used by the Image Suite software. This can be done at the site, when connected to the third-party EMR/EPR/PM system. This can also be done remotely and off-line with an HL7 message .txt file from the customer or vendor and a service laptop or PC.

The software for the HL7 Interface can be installed on the remote service laptop or PC and used to update messages, save messages to an external storage device, and restore messages to the Image Suite computer when you are on site.

- To set up the IP address and port for the third-party EMR/EPR/PM systems on the Image Suite computer.
- To get the log messages.

Confidential

**PLEASE NOTE** The information contained herein is based on the experience and knowledge relating to the subject matter gained by Carestream Health, Inc. prior to publication.

No patent license is granted by this information.

Carestream Health, Inc. reserves the right to change this information without notice, and makes no warranty, express or implied, with respect to this information. Carestream Health shall not be liable for any loss or damage, including consequential or special damages, resulting from any use of this information, even if loss or damage is caused by Carestream Health's negligence or other fault.

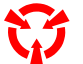

This equipment includes parts and assemblies sensitive to damage from electrostatic discharge. Use caution to prevent damage during all service procedures.

## **Table of Contents**

| Description                                                     | Page |
|-----------------------------------------------------------------|------|
| Overview                                                        | 3    |
| <u>HL7</u>                                                      | 3    |
| Definitions                                                     | 3    |
| HL7 Message Structure                                           | 4    |
| HL7 Characters                                                  | 5    |
| Installing the HL7 Interface Software to a Service Laptop       | 6    |
| Using the HL7 Interface from the Image Suite Computer           | 7    |
| Using the HL7 Interface from the Service Laptop                 | 16   |
| Using the Notification URL Test Screen.                         | 21   |
| Description of Screens                                          | 23   |
| HL7 Configuration                                               | 23   |
| Data Mapping Matrix                                             | 26   |
| XPath Rule                                                      | 27   |
| Notification URL Test                                           | 31   |
| HL7 Interface Log Message                                       | 32   |
| HL7 Gateway Log Message                                         | 33   |
| Body Part/Position Mapping.                                     | 34   |
| For Software Version V2                                         | 34   |
| For Software Version V3                                         | 36   |
| Examples for Updating the Mapping Rules Using the HL7 Interface | 39   |
| Updating the Mapping Rule for the Message Type                  | 39   |
| Updating the Body Part View Position from OBR-4 to OBR-44       | 41   |
| HL7 Setting Screen from Service Configuration                   | 43   |
| Configure the SOAP URI Port Number                              | 44   |
| Publication History                                             | 45   |

# Section 1: Overview

### HL7

Health Level 7 (HL7) is an international standard used to exchange patient and order information as well as images and reports between electronic devices and systems. Image Suite provides an HL7 interface to communicate with third party practice management (PM) systems, electronic medical records (EMR), and electronic patient records (EPR).

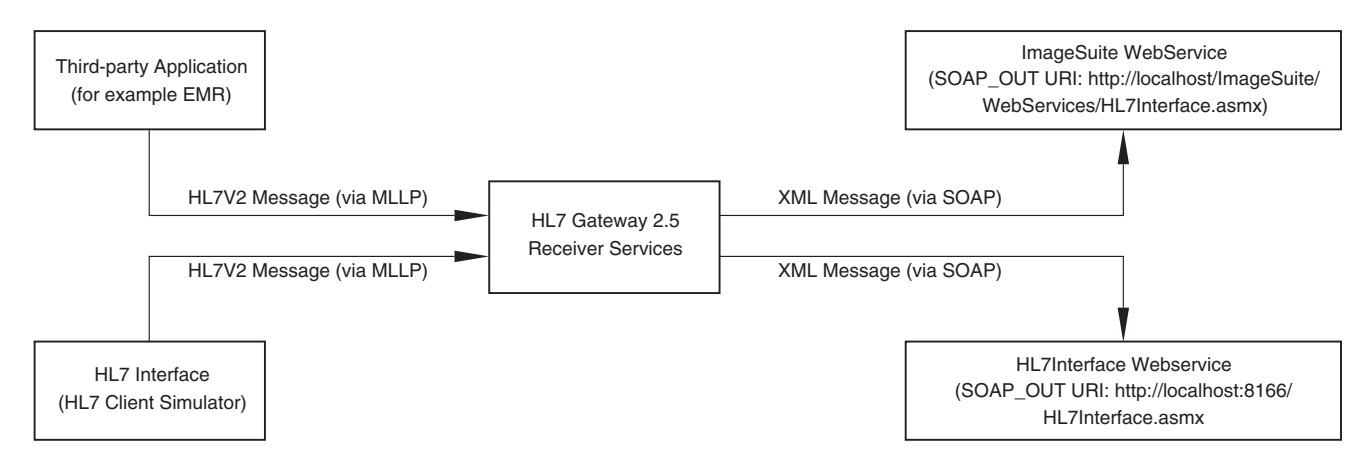

This allows Image Suite to receive patient and exam information electronically to automatically create an order list and conduct a scan. After scanning and acquiring the images, the EMR/EPR/PM systems receive an image arrival notification with a URL that can be used to see related images and reports. EMR/EPR/PM systems cannot modify an image or report since the study has been set to the completed status by the Image Suite computer.

### Definitions

| Format | Description                                                                                                    |
|--------|----------------------------------------------------------------------------------------------------|
| EMR    | Electronic Medical Record, is a computerized legal medical record created in an organization that                                                                                                    |
|        | delivers care, such as a hospital and doctor's office.                                                                                                    |
| EPR    | Electronic Patient Record, is used to record all medical/health record for an individual patient.                                                                                                    |
| РМ     | Practice Management, is used to schedule an exam required to complete a diagnosis or treatment.                                                                                                    |
| SOAP   | Simple Object Access Protocol, is a protocol specification for exchanging structured information across Web services in computer networks. It relies on Extensible Markup Language (XML) for its message format, and other Application Layer protocols, like Remote Procedure Call (RPC) and Hypertext Transfer Protocol (HTTP), for message negotiation and transmission. |
| XML    | Extensible Markup Language, is a set of rules for encoding documents in machine readable format.                                                                                                    |
| XSL    | Extensible Style Sheet Language, is used by Image Suite to define the conversion from HL7 messages to XML.                                                                                                    |

### 🖄 Important

- Image Suite is compliant with HL7 version 2.5.
- Image Suite is not backward-compatible with earlier version(s) of HL7.
- For specification and requirements for the HL7 Interface, see the Specifications for the HL7 Interface, 9J0841, on the Image Suite page of the Carestream Health Service Portal.
- The HL7 Interface is included in the Image Suite Software application.
- The HL7 Interface can also be downloaded from the Carestream Health Service Portal for data mapping prior to installing the Image Suite software.

# Section 2: HL7 Message Structure

HL7 messages follow a specific structure.

The structure of each HL7 message, used in Image Suite, is listed below followed by the format for each segment.

#### Order Message - ORM^O01

ORM^O01 messages are received by Image Suite whenever a New/Cancel/Update order is placed by the EPR/EMR/PM systems. There is only one patient's information sent with each order message.

New/Update/Cancel Order messages use four segments:

| Segment | Name                   | Required |
|---------|------------------------|----------|
| MSH     | Message Header         | Yes      |
| PID     | Patient Identification | Yes      |
| ORC     | Common Order           | Yes      |
| OBR     | Observation Request    | Yes      |

#### General Acknowledgment Message - ACK

Upon internal verification of the data being successfully written into the Image Suite tables, Image Suite will transmit an ACK message.

General Acknowledgment messages use two segments:

| Segment | Name                   | Required |
|---------|------------------------|----------|
| MSH     | Message Header         | Yes      |
| MSA     | Message Acknowledgment | Yes      |

#### **Observational Results Unsolicited Message - ORU^R01**

An ORU^R01 message will be sent to other EMR/EPR/PM systems whenever captured images have been acquired by Image Suite.

A URL will be sent to third-party EMR/EPR/PM systems to enable those systems to launch a Web based DICOM viewer by clicking the URL.

Observational Results Unsolicited messages use four segments:

| Segment | Name                   | Required |
|---------|------------------------|----------|
| MSH     | Message Header         | Yes      |
| PID     | Patient Identification | Yes      |
| OBR     | Observation Request    | Yes      |
| OBX     | Results                | Yes      |

# Section 3: HL7 Characters

|                          | Validation                     | Dequired | Maximum | Commonto                                                                                                    |
|--------------------------|--------------------------------|----------|---------|----------------------------------------------------------------------------------------------------|
|                          |                                | Required | Length  | Comments                                                                                                    |
| Message Type             | CA, XO, SC                     | YES      |         |                                                                                                    |
| PatientID                | Invalid character:             | YES      | 64      | For veterinarian, it will store the animal's chip ID.                                                                               |
| PatientName              |                                | YES      | 64      | PatientName field is combined by<br>LastName, FirstName and MiddleName.<br>The format is<br>LastName^FirstName^MiddleName           |
| -LastName                | Invalid characters:<br>^\/%<>" | NO       | 64      |                                                                                                    |
| -FirstName               | Invalid characters:<br>^\/%<>" | NO       | 64      |                                                                                                    |
| -MiddleName              | Invalid characters:<br>^\/%<>" | NO       | 64      |                                                                                                    |
| PatientBirthDate         | Format should be:<br>yyyyMMdd  | NO       | 8       |                                                                                                    |
| PatientSex               | Only allow M, F,<br>and O      | NO       | 1       |                                                                                                    |
| AccessionNO              | Invalid character:             | YES      | 16      |                                                                                                    |
| ReferPhysician           | Invalid characters:<br>^\/%<>" | NO       | 32      |                                                                                                    |
| ScheduleDate             | Format should be:<br>yyyyMMdd  | NO       | 8       |                                                                                                    |
| BodyPartView<br>Position |                                | NO       |         | Mapped from the Procedure Code or<br>Universal Service ID by default. <u>See "Body</u><br><u>Part/Position Mapping" on Page 34.</u> |
| Species                  |                                | NO       | 64      | Receive the species name or code from veterinarian practice system.                                                                 |
| Breed                    |                                | NO       | 64      | Receive the breed name or code from veterinarian practice system.                                                                   |
| Neutered                 | Only allow Y or N              | NO       | 1       |                                                                                                    |
| StudyInstanceUID         | Only allow "0"-"9"<br>and "."  | NO       | 64      | If not provided it is auto generated By ImageSuite.                                                                                 |
| StudyDescription         |                                | NO       | 256     |                                                                                                    |
| Symptoms/Notes           |                                | NO       | 256     |                                                                                                    |
| PatientComments          |                                | NO       | 256     |                                                                                                    |
| Chip ID                  |                                | NO       | 64      |                                                                                                    |
| Veterinarian             |                                | NO       |         |                                                                                                    |

# Section 4: Installing the HL7 Interface Software to a Service Laptop

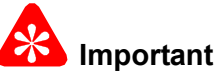

- The software for the HL7 Interface is included in the Image Suite software application for Software Version V2 or V3.
- If you have installed Software Version V2 or V3 on to the Image Suite computer you cannot manually install the software for the HL7 Interface to that computer.
- You can use the HL7 Interface on a service laptop to update third-party EMR/EPR/PM XML messages that are downloaded to an external storage device.
- To have the HL7 Interface available on the service laptop you must download the software for the HL7 Interface from the Carestream Health Service Portal.
- The HL7 Interface supports the WINDOWS XP and the WINDOWS 7 operating systems.
- If the HL7 Interface is being install on a laptop with the WINDOWS XP operating system, you must install
   .Net Framework 3.5 from the MICROSOFT web site before installing the software for the
   HL7 Interface.
- [1] Does your laptop or computer have the WINDOWS XP operating system?

| Yes                                                                                                    | No                                                                                     |
|----------------------------------------------------------------------------------------------------|----------------------------------------------------------------------------------------|
| <ul> <li>Download the .Net Framework 3.5 from the<br/>MICROSOFT web site.</li> </ul>                          | a. Download and install the software for the HL7 Interface to your laptop or computer. |
| b. Install the <b>.Net Framework 3.5</b> to your WINDOW XP laptop or computer.                                | b. Use the shortcut icon on your laptop or computer to launch the software application |
| c. Download and install the software for the HL7<br>Interface to your laptop or computer.                     | for the HL7 Interface.<br>c. Advance to <u>"Using the HL7 Interface from</u>           |
| d. Use the shortcut icon on your laptop or computer to launch the software application for the HL7 Interface. | the Service Laptop" on Page 16                                                         |
| e. Advance to <u>"Using the HL7 Interface from the</u><br><u>Service Laptop" on Page 16</u>                   |                                                                                        |

# Section 5: Using the HL7 Interface from the Image Suite Computer

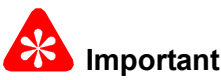

- You must obtain the HL7 procedure codes for the third-party EMR/EPR/PM systems, from the customer.
- You must obtain the Image Suite HL7 specifications, 9J0841 from the Carestream Health Service Portal, and provide the specifications to the customer.
- For all Image Suite computers with the HL7 interface to the third-party EMR/EPR/PM system, you must use the HL7 Interface for configuration and mapping.
- This procedure supports starting the HL7 Interface from the Image Suite Service Utility icon on the desktop.
- Do not use this procedure if the operation of the HL7 Interface is from a service laptop.
- [1] Obtain the list of procedure codes for the third-party EMR/EPR/PM systems, from the customer.
- [2] Use the list of procedure codes for the third-party EMR/EPR/PM system and do the procedure for <u>Body Part/</u> <u>Position Mapping on Page 34</u> for each code.

| Carestream                                                                                                    | Utility Center             | 2 🗖 🔀 |
|----------------------------------------------------------------------------------------------------|----------------------------|-------|
| System Tools System Control Network Tools Log Tools Log Filter Full Function Filter Change Log Level DICOM Tools EchoSCU/StoreScu Statistic Tools Statistic Tools                                                                                                    | HL7 Interface              |       |
| Statistic By Date<br>Full Function Statistic<br>■ Maintenance Tools<br>■ DB Maintenance Tools<br>■ Restore Database<br>■ Reset Password<br>■ Clear System Data<br>■ Check Data Sanity<br>■ CR Tools<br>■ Diagnostics Tool<br>■ TQT Tool<br>■ Calculate Linearity Table |                            |       |
|                                                                                                    | Kill Process Save As Clear | Exit  |

- [3] After you have updated the procedure codes for the third-party, at the desktop of the Image Suite computer, click the **Image Suite Service Utility** icon.
- [4] Type Service1 for the Password.
- [5] At the Utility Center screen, click HL7 Interface.

#### Note

The main screen for the Image Suite HL7 Interface displays.

|                                           | ng Matrix Notification URL Test   HL7 Interface Log Message   HL7Gateway Log Message |
|-------------------------------------------|--------------------------------------------------------------------------------------|
| IL7 Receiver Setting                      |                                                                                      |
| HL7 Listening Port:                       | 1235                                                                                 |
| SOAP_OUT URI:                             | http://localhost.8166/HL7Interface.asmx Port Number: 8166                            |
| L7 Sender Setting                         |                                                                                      |
| 3rd Party IP Address:                     | 127.0.0.1 3rd Party Listening Port: 1237 *                                           |
| 3rd Party Code Page:                      | Unicode (UTF-8)                                                                      |
| SOAP_IN URI:                              | http://localhost:8166/HL7Service.asmx Port Number: 8166                              |
| Notify URL Action:                        | No Action                                                                            |
| IL7 Client Simulator - EMI<br>IL7V2 Text: | R System                                                                             |
| L7 Client Simulator - EMI<br>HL7V2 Text:  | R System                                                                             |

[6] At the Image Suite HL7 Interface screen, check that the HL7 Listening port is set to the default 1235.

[7] Click Update Setting for HL7 Interface.

#### D Note

The **SOAP\_OUT URI** field changes to the Interface mode.

[8] Under HL7 Sender Settings, type in corresponding fields for the third-party EMR/EPR/PM system:

- 3rd Party IP Address
- 3rd Party Listening Port
- · 3rd Party Code Page if different than default

#### [9] In the Notify URL Action field, select Notify URL to EMR System.

#### Note

The Notify URL Action field instructs the system what action to take. The other options are:

- · No Action default
- Write URL to local file You can find the file name from c:\Progream Files\Image Suite\GXWeb\Site\web.config. The item key name is HL7URLSavingPath, under the appSettings section.

#### [10] Click Save Configuration.

- [11] Check the status is **Running** for:
  - HL7 Receiver Status
  - HL7 Sender Status
  - SOAP Listener Status

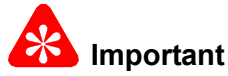

- The Image Suite computer is now set up to receive HL7 order messages from the third-party EMR/EPR/PM system.
- Do not close the HL7 Interface application.
- [12] Provide to the customer, for the third-party EMR/EPR/PM, the IP Address for the Image Suite computer and the port number.
- [13] Ask the customer to send an order message to the Image Suite computer from the third-party EMR/EPR/PM system.

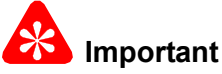

- When the Image Suite computer is in HL7 Interface mode, the Image Suite HL7 Interface screen displays the **Data Mapping Matrix** when the order message is received successfully by the Image Suite computer.
- If the order message is unsuccessfully received by the Image Suite computer there is no response from the Image Suite HL7 Interface screen.
- If a message is unsuccessfully received by the Image Suite computer, an error message might display at the 9J0841.

| Yes                            | Νο                                                                                                    |
|--------------------------------|----------------------------------------------------------------------------------------------------|
| Continue with <u>Step 15</u> . | a. Check that the customer's version of HL7 is 2.5 which is supported by Image Suite.                 |
|                                | b. Check that the <b>3rd Party Listening Port</b> is not blocked by the customer's firewall software. |
|                                | c. Check that the 3rd Party Listening Port is correct.                                                |
|                                | d. Ping the third-party EMR to verify connection.                                                     |
|                                | e. Check that the HL7 Listening port is set to the default 1235.                                      |
|                                | f. Review the log messages.                                                                           |
|                                | <ul> <li>g. Make a call to your regional service center for technical<br/>assistance.</li> </ul>      |

[14] Did the Image Suite computer receive the order message with no errors?

| L7 Configuration Data Mapping Matrix Notification URL Test HL7 Interface L | og Message HL7Gateway Log Message   |  |
|----------------------------------------------------------------------------|-------------------------------------|--|
| Message Type*                                                              | Update Rule                         |  |
| PatientID*                                                                 | Update Rule                         |  |
| PatientName*                                                               | Update Rule                         |  |
| - LastName                                                                 | Update Rule                         |  |
| - FirstName                                                                | Update Rule                         |  |
| - Middle Name                                                              | Update Rule                         |  |
| PatientBirthDate                                                           | Update Rule                         |  |
| PatientSex                                                                 | Update Rule                         |  |
| AccessionNo*                                                               | Update Rule                         |  |
| ReferPhysician                                                             | Update Rule                         |  |
| ScheduledDate                                                              | Update Rule                         |  |
| BodyPartViewPosition                                                       | Update Rule                         |  |
| Species                                                                    | Update Rule                         |  |
| Breed                                                                      | Update Rule                         |  |
| Neutered                                                                   | Update Rule                         |  |
| StudyInstanceUID                                                           | Update Rule                         |  |
| StudyDescription                                                           | Update Rule                         |  |
| SymptomsNotes                                                              | Update Rule                         |  |
| PatientComments                                                            | Update Rule                         |  |
| ChipID                                                                     | Update Rule                         |  |
| Veterinarian                                                               | Update Rule                         |  |
| Import From File                                                           | Export To File Export To ImageSuite |  |

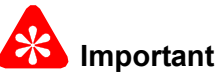

- The **Data Mapping Matrix** screen displays the procedure codes and any errors in the XML message for Image Suite. The Body Part View Position is mapped from the procedure code or universal service ID by default.
- Errors are identified by an exclamation point in a red circle next to the Update Rule field.
- [15] Did the Data Mapping Matrix screen display any red exclamation point errors next to the Update Rule field?

| Yes                    | No                  |
|------------------------|---------------------|
| Continue with Step 16. | Advance to Step 29. |

- [16] At the **Data Mapping Matrix** screen, the red exclamation point icon next to the **Update Rule** field indicating that there is an error for this particular field.
- **[17]** Click the icon to see the current message.
- [18] Next to the icon, click Update Rule to view and edit the rule.

#### Note

The **XPath Rule** screen displays.

| Standard XML Tree:                                                                                                    | Select a Rule:                                                                                                    | Conversion                                                                                                    |                                                     |                          |               |
|----------------------------------------------------------------------------------------------------|----------------------------------------------------------------------------------------------------|----------------------------------------------------------------------------------------------------|-----------------------------------------------------|--------------------------|---------------|
| HSH     - @FieldSeparator     - @FieldSeparator     - @Message     - @MessageControlID     - SendingApplication     - SendingApplication     - MessageType     ProcessingID | XPath or Fixed Value:<br>Old String:<br>Spliter Char:<br>Rule Value:                                                                                                    | HL7/MSH/@DTOfMessage<br>,<br>20041119083422                                                                                                    | Fixed Text     New String:                          | 20041119083422           |               |
|                                                                                                    | Result Preview:                                                                                                    |                                                                                                    |                                                     | Save                     | Close & Apply |
| intire Rule Tree:<br>HL7/OBR/@ScheduledDT                                                                                                    | - <msh fieldsepa<br=""><sendingappl<br><sendingappl<br><receivingap<br><processingii<br><versionid ve<br=""></versionid></processingii<br></receivingap<br></sendingappl<br></sendingappl<br></msh> | arator=" " DTOfMessage="200411:<br>ication EntityIdentifier="Centricity<br>lity EntityIdentifier="GE" /><br>plication EntityIdentifier="Station1<br>e MessageCode="ORM" TriggerEve<br>) ProcessingID="P" /><br>arsionID="2.2" /> | 19083422" Message<br>/" /><br>L" /><br>:nt="001" /> | eControlID <b>="0000</b> | 29a1">        |

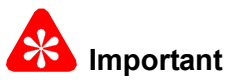

This procedure explains changing the **Rule Value** for the **Schedule/Date** field using the **Conversion** rule. There are more examples of changing the **Rule Value** in the <u>Examples for Updating the Mapping Rules Using the HL7 Interface</u> on Page 39.

[19] At the **XPath Rule** screen, next to the **Select a Rule** field select a rule type from the drop down menu.

[20] Check the Entire Rule Tree field for the path to the new message to correct the problem.

[21] Browse the Standard XML Tree to locate the new message.

#### D Note

The new message displays in the Standard XML field.

[22] Drag the new message to the XPath or Fixed Value field.

| Standard XML Tree:                                                                                                    | Select a Rule:                                                                                                    | Conversion                                                                                                    | •                                                                         |                            |               |
|----------------------------------------------------------------------------------------------------|----------------------------------------------------------------------------------------------------|----------------------------------------------------------------------------------------------------|---------------------------------------------------------------------------|----------------------------|---------------|
| HL7     Grield Separator     @Field Separator     @OTOTMessage     @BessageControlID     SendingApplication     BessageType     PreceivingApplication     BeMessageType     ProcessingID | XPath or Fixed Value:<br>Old String:<br>Spliter Char:<br>Rule Value:                                                                                      | HL7/MSH/@DT0fMessage<br>20041119083422<br>20041119                                                                                                    | Fixed Text     New String:     T                                          | 20041119083422<br>20041119 |               |
| B VersionID<br>D PID<br>D PV1<br>D ORC<br>D OBR                                                                                                    | Result Preview:                                                                                                    |                                                                                                    |                                                                           | Save                       | Close & Apply |
| Entire Rule Tree:<br>HL7/08R/@ScheduledDT                                                                                                    | - <msh fieldsep.<br=""><sendingappi<br><receivingap<br>«MessageTyp<br/>«ProcessingII<br/>«VersionID Vo<br/>«/MSH»</receivingap<br></sendingappi<br></msh> | arator=" " DTOfMessage="2<br>lication EntityIdentifier="Cen<br>lily EntityIdentifier="Ge" /><br>plication EntityIdentifier="SI<br>be MessageCode="ORM" Trig<br>D ProcessingID="P" /><br>ersionID="2.2" /> | 0041119083422" Messag<br>ntricity" /><br>ation1" /><br>ggerEvent="001" /> | jeControlID <b>="0000</b>  | 129a1">       |

- [23] Copy the data from the Rule Value field and paste it to the Old String field.
- [24] Type in the correct string into the New String field.
- [25] Click Save.
- [26] Click Close & Apply.

| [27] | Check that the Data | Mapping | Matrix screen | displays no | errors |
|------|---------------------|---------|---------------|-------------|--------|
|------|---------------------|---------|---------------|-------------|--------|

| 7 Configuration Data Mapping Matrix | Notification URL Test HL7 Interface Log Message HL70 | ateway Log Message        |  |
|-------------------------------------|------------------------------------------------------|---------------------------|--|
| MessageType*                        |                                                      | Update Rule               |  |
| PatientID*                          |                                                      | Update Rule               |  |
| PatientName*                        |                                                      | Update Rule               |  |
| - LastName                          |                                                      | Update Rule               |  |
| - FirstName                         |                                                      | Update Rule               |  |
| - MiddleName                        |                                                      | Update Rule               |  |
| PatientBirthDate                    |                                                      | Update Rule               |  |
| PatientSex                          |                                                      | Update Rule               |  |
| AccessionNo*                        |                                                      | Update Rule               |  |
| ReferPhysician                      |                                                      | Update Rule               |  |
| ScheduledDate                       |                                                      | Update Rule               |  |
| BodyPartViewPosition                |                                                      | Update Rule               |  |
| Species                             |                                                      | Update Rule               |  |
| Breed                               |                                                      | Update Rule               |  |
| Neutered                            |                                                      | Update Rule               |  |
| StudyInstanceUID                    |                                                      | Update Rule               |  |
| StudyDescription                    |                                                      | Update Rule               |  |
| SymptomsNotes                       |                                                      | Update Rule               |  |
| PatientComments                     |                                                      | Update Rule               |  |
| ChipID                              |                                                      | Update Rule               |  |
| Veterinarian                        |                                                      | Update Rule               |  |
| Import From File                    | Import From ImageSuite Export To                     | File Export To ImageSuite |  |

- [28] At the **Data Mapping Matrix** screen, click **Export to File** to save the new XML message file to the desired folder on the Image Suite computer.
- [29] Click the HL7 Configuration tab.

| HL7 Listening Port:       | 1235 🚦                                                 |                |
|---------------------------|--------------------------------------------------------|----------------|
| SOAP_OUT URI:             | http://localhost:8166/HL7Interface.asmx Port Number: 8 | 166 🚦          |
| 7 Sender Setting          |                                                        |                |
| 3rd Party IP Address:     | 127.0.0.1 3rd Party Listening Port: 1                  | 237 🚦          |
| Brd Party Code Page:      | Unicode (UTF-8)                                        | •              |
| 60AP_IN URI:              | http://localhost:8166/HL7Service.asmx Port Number: 8   | 166 🔅          |
| Notify URL Action:        | No Action                                              |                |
|                           | Caus Configuration Under Collings For UI 7 Interface   | ar Image Cuite |
|                           |                                                        | ormageoute     |
| .7 Client Simulator - EMF | H System                                               |                |
|                           |                                                        |                |
| LYVZ TEXC                 |                                                        |                |
| LYVZ TEXC                 |                                                        |                |
| LTV2 TEXT.                |                                                        |                |
| LI Y 2 1 0XL              |                                                        |                |
| LI Y Z I UXL              |                                                        |                |
| Lrve Text                 |                                                        |                |
| Lry2 18XL                 |                                                        |                |
| Lrve Text                 |                                                        |                |
| Lrve Text                 |                                                        |                |

[30] At the HL7 Configuration screen, click:

- Restore Setting for Image Suite
- Start Listening

#### D Note

The **SOAP\_OUT URI** field changes to operation mode.

#### Do Step 31 to check the complete operation of the third-party system with Image Suite

[31] Check that the Image Suite computer is communicating with the third-party system. Do the following:

- (a) Log on to the Image Suite application.
- (b) Click on the Modality Worklist icon.
- (c) Review the Search Order screen to find the patient information sent from the third-party system.
- (d) Follow the procedure to scan an image using the patient information.
- (e) When the scan is complete, right-click on the patient information and select **Set Complete** to complete the study.
- (f) After the study is complete, check:
  - The third-party system received a message containing a URL string.
  - · Open the WINDOWS INTERNET EXPLORER and use the URL to view the Web DICOM Viewer.
  - Check that the image is displayed.

| 1001 | Did the | viouor | and third nort | v ovotom | rocoivo | the image | with no | orroro?  |
|------|---------|--------|----------------|----------|---------|-----------|---------|----------|
| [32] |         | VIEWEI | and third-part | y system | IECEIVE | ine inaye | with ho | CI1013 : |

| Yes                                                          | No                                                                                                    |
|--------------------------------------------------------------|----------------------------------------------------------------------------------------------------|
| HL7 is set up and ready to communicate. No further set up is | a. Click the <b>HL7 Message Log</b> tab and copy the log to an external storage device.                          |
| required.                                                    | <ul> <li>b. Click the HL7 Gateway Log Message tab and copy the log to<br/>an external storage device.</li> </ul> |
|                                                              | c. Use the <b>URL Notification</b> screen to test the connectivity between the third-party EMR and Image Suite.  |
|                                                              | d. Make a call to your regional service center to email the logs and for technical assistance.                   |

# Section 6: Using the HL7 Interface from the Service Laptop

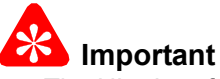

- The HL7 Interface can be used from a service laptop to the update third-party EMR/EPR/PM system's XML message from a remote location.
- The third-party EMR/EPR/PM system's XML message can be stored on an external storage device and brought to the service laptop at the remote location.
- This procedure supports starting the HL7 Interface from the HL7 Interface icon on the desktop.

[1] At the desktop of the service laptop, click the HL7 Interface icon.

#### Note

The main screen for the Image Suite HL7 Interface displays.

| 7 Configuration Data Mappi                 | s_V1.0.0.0 (10.95.16.47)<br>ng Matrix   Notification URL Test   HL7 Interface Log Message   HL7Gateway Log Mess | age            |                   |   |
|--------------------------------------------|----------------------------------------------------------------------------------------------------|----------------|-------------------|---|
| HL7 Receiver Setting -                     |                                                                                                    |                |                   |   |
| HL7 Listening Port:                        | 1235 🚔                                                                                                    |                |                   |   |
| SOAP_OUT URI:                              | http://localhost:8166/HL7Interface.asmx                                                                         | Port Number:   | 8166 🔅            | 1 |
| HL7 Sender Setting                         |                                                                                                    |                |                   |   |
| 3rd Party IP Address:                      | 127.0.0.1 3rd Party Lis                                                                                         | stening Port:  | 1237 🕂            | ł |
| 3rd Party Code Page:                       | Unicode (UTF-8)                                                                                                 |                | -                 | ] |
| SOAP_IN URI:                               | http://localhost:8166/HL7Service.asmx P                                                                         | Port Number:   | 8166 🕂            | 1 |
| Notify URL Action:                         | No Action                                                                                                    |                |                   |   |
|                                            |                                                                                                    |                |                   |   |
| HL7 Client Simulator - EM<br>HL7V2 Text:   | Save Configuration Update Settings For HL7 Interface                                                            | Restore Settin | ngs For ImageSuit |   |
| HL7 Client Simulator - EM<br>HL7V2 Text:   | Save Configuration Update Settings For HL7 Interface                                                            | Restore Settin | ngs For ImageSuit | e |
| HL7 Client Simulator - EM<br>HL7V2 Text:   | Save Configuration Update Settings For HL7 Interface I                                                          | Restore Settin | ngs For ImageSuit | - |
| HL7 Client Simulator - EM<br>HL7V2 Text:   | Save Configuration Update Settings For HL7 Interface                                                            | Restore Settin | For ImageSuit     | - |
| HL7 Client Simulator - EM<br>HL7V2 Text:   | Save Configuration Update Settings For HL7 Interface                                                            | Restore Settin | ngs For ImageSuit | • |
| ⊢ HL7 Client Simulator - EM<br>HL7V2 Text: | Save Configuration Update Settings For HL7 Interface                                                            | Restore Settin | ngs For ImageSuit |   |
| HL7 Client Simulator - EM<br>HL7V2 Text:   | Save Configuration Update Settings For HL7 Interface                                                            | Restore Settin | ngs For ImageSuit | e |
| HL7 Client Simulator - EM<br>HL7V2 Text:   | Save Configuration Update Settings For HL7 Interface                                                            | Restore Settin | ngs For ImageSuit | 8 |

| 🥑 Open                                                                                                    | e      HL7V2 SampleMessages | • 4j    | Search HL7V2 Samplel                | Messages 🔎         |
|----------------------------------------------------------------------------------------------------|-----------------------------|---------|-------------------------------------|--------------------|
| Organize 🔻 New folder                                                                                                    |                             | 20 - 20 |                                     |                    |
| <ul> <li>★ Favorites</li> <li>▲ Desktop</li> <li>▲ Downloads</li> <li>※ Recent Places</li> <li>※ Ibbraries</li> <li>③ Documents</li> <li>④ Music</li> <li>➡ Pictures</li> <li>➡ Videos</li> <li>¥ Computer</li> <li>▲ Local Disk (C:)</li> </ul> | Name                        |         | Date modified<br>9/17/2012 10:07 AM | Type<br>Text Docum |
| 🗣 Network 🗸 🧸                                                                                                    |                             |         |                                     | ,                  |
| File nan                                                                                                    | ne:                         | •       | Text Files (*.txt)<br>Open 💌 🚺      | ▼<br>Cancel        |

[2] At the ImageSuite HL7 Interface screen, click Open file to browse the service laptop for the .txt file from the third-party EMR.

| ID116140 MITCHELL^JAMES^SI1<br>V1IOIOPII 55"WHITE^NANCY155"<br>RCINW/21575390000190(2157539)<br>BR1121575390000190(21575390)<br>1575390000190(CRI11091 | 41119083422IORM*00100029a1IP<br>9510328IM_1178127TH PLACE**KN<br>WHITE*NANCY1327*Eby*Donald*HK<br>0000190INWI***20041119093300**<br>00190ICRARM*ARM 1 VIEWI200812<br>3093300******************************** | 2.2.<br>OXVILLE^IA^50138I(519)444-4444<br>DR_WCI^WHITE^NANCY^IEI21575<br>Rvs120041119083422 *********************************** | Home 777777777<br>39 20041119091300<br>1<br>n 55^WHITE^NANCY^IICR |
|----------------------------------------------------------------------------------------------------|----------------------------------------------------------------------------------------------------|----------------------------------------------------------------------------------------------------|-------------------------------------------------------------------|
|                                                                                                    |                                                                                                    |                                                                                                    |                                                                   |
|                                                                                                    |                                                                                                    |                                                                                                    |                                                                   |
|                                                                                                    |                                                                                                    |                                                                                                    |                                                                   |
|                                                                                                    |                                                                                                    |                                                                                                    |                                                                   |
|                                                                                                    |                                                                                                    |                                                                                                    |                                                                   |

- [3] Select the file and click **Open** to load the .txt file to the **HL7V2 Text** field on the **Image Suite HL7 Interface** screen.
- [4] At the ImageSuite HL7 Interface screen, click Send to send the file to the Image Suite HL7 Interface.

#### Note

The Data Mapping Matrix screen displays.

| L7 Configuration Data Ma | apping Matrix Notification URL Test   HL7Simulator Log Message   HL7Gater | way Log Message                   |
|--------------------------|---------------------------------------------------------------------------|-----------------------------------|
| MessageType*             | NW                                                                        | Update Rule                       |
| PatientID*               | 6140                                                                      | Update Rule                       |
| PatientName*             | MITCHELL^S^JAMES                                                          | Update Rule                       |
| - LastName               | MITCHELL                                                                  | Update Rule                       |
| - FirstName              | S                                                                         | Update Rule                       |
| - MiddleName             | JAMES                                                                     | Update Rule                       |
| PatientBirthDate         | 19510328                                                                  | Update Rule                       |
| PatientSex               | Μ                                                                         | Update Rule                       |
| Accession No*            | 21575390000190                                                            | Update Rule                       |
| ReferPhysician           |                                                                           | Update Rule                       |
| ScheduledDate            | 20110913093300                                                            | Update Rule                       |
| odyPartViewPosition      |                                                                           | Field [ScheduledDate] value bytes |
| Breed                    |                                                                           | Update Rule                       |
| Neutered                 |                                                                           | Update Rule                       |
| StudyInstanceUID         |                                                                           | Update Rule                       |
| StudyDescription         |                                                                           | Update Rule                       |
| SymptomsNotes            |                                                                           | Update Rule                       |
| PatientComments          |                                                                           | Update Rule                       |

- [5] Check for the red exclamation point icon next to the **Update Rule** field indicating that there is an error for this particular field.
- [6] Click the icon to see the current message.
- [7] Next to the icon, click **Update Rule** to view and edit the rule.

#### Note

The XPath Rule screen displays.

| Standard XML Tree:                                                                                                    | Select a Rule:                                                                                                    | Conversion                                                                                                    |                                                    |                            |               |
|----------------------------------------------------------------------------------------------------|----------------------------------------------------------------------------------------------------|----------------------------------------------------------------------------------------------------|----------------------------------------------------|----------------------------|---------------|
| MSH  GrieldSeparator  GrieldSeparator  GrieldSeparator  GriedSeparator  Gried | XPath or Fixed Value:<br>Old String:<br>Spliter Char:<br>Rule Value:                                                                                                    | HL7/MSH/@DTOfMessage                                                                                                    | Fixed Text New String:                             | 20041119083422             |               |
| B- VersionID<br>D- PID<br>D- PV1<br>B- ORC<br>B- OBR                                                                                                    | Result Preview:                                                                                                    |                                                                                                    |                                                    | Save                       | Close & Apply |
| Intire Rule Tree:<br>HL7/0BR/@ScheduledDT                                                                                                    | - <msh fieldsepa<br=""><sendingappl<br><sendingappl<br><receivingap<br><processingii<br><versionid ve<br=""></versionid></processingii<br></receivingap<br></sendingappl<br></sendingappl<br></msh> | arator=" " DTOfMessage="200411:<br>ication EntityIdentifier="Centricity<br>lity EntityIdentifier="GE" /><br>plication EntityIdentifier="Station1<br>e MessageCode="ORM" TriggerEve<br>D ProcessingID="P" /><br>ersionID="2.2" /> | 19083422" Messac<br>y" /><br>1" /><br>ent="001" /> | geControlID =" <b>000(</b> | J29a1">       |

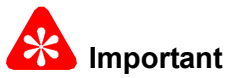

This procedure explains changing the **Rule Value** for the **Schedule/Date** field using the **Conversion** rule. There are more examples of changing the **Rule Value** in the <u>Examples for Updating the Mapping Rules Using the HL7 Interface</u> on Page 39.

- [8] At the XPath Rule screen, next to the Select a Rule field select a rule type from the drop down menu.
- [9] Check the Entire Rule Tree field for the path to the message to correct the problem.
- [10] Browse the Standard XML Tree to locate the message.
- [11] Drag the message to the XPath or Fixed Value field.

| Standard XML Tree:                                                                                                    | Select a Rule:                                                                                                    | Conversion                                                                                                    | •                                                                      |                            |              |
|----------------------------------------------------------------------------------------------------|----------------------------------------------------------------------------------------------------|----------------------------------------------------------------------------------------------------|------------------------------------------------------------------------|----------------------------|--------------|
| HL7     Grield Separator     Grield Separator     Grield Separator     Grield Separator     Grield Separator     Gried Separator     Gried Se | XPath or Fixed Value:<br>Old String:<br>Spliter Char:<br>Rule Value:                                                                                                    | HL7/MSH/@DTOfMessage<br>20041119083422<br>20041119                                                                                                    | Fixed Text     New String:                                             | 20041119083422<br>20041119 |              |
|                                                                                                    | Result Preview:<br>Standard XML Rule XM                                                                                                    |                                                                                                    |                                                                        | Save                       | lose & Apply |
| Entire Rule Tree:<br>HL7/OBR/@ScheduledDT                                                                                                    | - <msh fieldsep<br=""><sendingfaci<br><receivingap<br><messagetyp<br><processingii<br><versionid vi<br=""></versionid></processingii<br></messagetyp<br></receivingap<br></sendingfaci<br></msh> | arator=" " DTOfMessage="20<br>ication EntityIdentifier="Cen<br>lity EntityIdentifier="GE" /><br>plication EntityIdentifier="Sta<br>be MessageCode="ORM" Trigg<br>) ProcessingID="P" /><br>arsionID="2.2" /> | 041119083422" Messag<br>tricity" /><br>ation1" /><br>gerEvent="001" /> | eControlID="000029a1">     |              |

- [12] Copy the data from the Rule Value field and paste it to the Old String field.
- [13] Type in the correct string into the **New String** field.
- [14] Click Save.

#### D Note

The new message displays in the **Standard XML** field.

- [15] Click Close & Apply.
- [16] Check that the Data Mapping Matrix screen displays no errors.

| PatientName*         | Update Rule |
|----------------------|-------------|
| - LastName           | Update Rule |
| - FirstName          | Update Rule |
| - MiddleName         | Update Rule |
| PatientBirthDate     | Update Rule |
| PatientSex           | Update Rule |
| AccessionNo*         | Update Rule |
| ReferPhysician       | Update Rule |
| ScheduledDate        | Update Rule |
| BodyPartViewPosition | Update Rule |
| Breed                | Update Rule |
| Neutered             | Update Rule |
| StudyInstanceUID     | Update Rule |
| StudyDescription     | Update Rule |
| SymptomsNotes        | Update Rule |
| PatientComments      | Update Rule |
|                      |             |

[17] At the **Data Mapping Matrix** screen, click **Export to File** to save the new XML file to the XML message folder on the external storage device.

# Section 7: Using the Notification URL Test Screen

The purpose of this screen is to test the connectivity between Image Suite, the HL7 Gateway, and the third-party system.

|            | 🕖 In  | nageSuite HL7 Interfac   |                                                                                                    |
|------------|-------|--------------------------|----------------------------------------------------------------------------------------------------|
|            | HL7   | Configuration   Data Map | ping Matrix Notification URL Test HL7 Interface Log Message HL7Gateway Log Message                         |
|            |       | ImageSuite WebServio     | ves Simulator                                                                                              |
|            |       | PatientID:               | PID123456                                                                                                  |
|            |       | First Name:              |                                                                                                    |
|            |       | Last Name:               | ab                                                                                                    |
|            |       | PatientBirthDate:        | 19781101                                                                                                   |
|            |       | PatientSex:              | Μ                                                                                                    |
|            |       | AccessionNo:             | Acc654321                                                                                                  |
|            |       | Study Date:              | 20111020                                                                                                   |
|            |       | StudyInstanceUID:        |                                                                                                    |
|            |       | TokenId:                 | ca36d0d2-1ae2-4714-ad85-79ef93ed5176                                                                       |
| URL for t  | he    | Breed:                   | Breed Code                                                                                                 |
| third-part | v.    | Species:                 |                                                                                                    |
| svetem     | .,    | Notification URL:        |                                                                                                    |
| System     |       |                          |                                                                                                    |
|            |       |                          | Send                                                                                                    |
|            |       | <b>c</b> .               |                                                                                                    |
|            |       | Comments:                | function more in to should the pertural connection between large Crite. UI 7 Category and 2rd and y system |
|            |       | 2. You can leave the a   | bove fields value with blank.                                                                              |
|            |       |                          |                                                                                                    |
|            |       |                          |                                                                                                    |
|            |       |                          |                                                                                                    |
|            |       |                          |                                                                                                    |
|            |       |                          |                                                                                                    |
|            | HL7 F | Receiver Status: Runni   | ng   HL7 Sender Status: Running   SOAP Listener Status: Stopped   Last Message: 2011/10/20 10:30:48        |

[1] At the **Notification URL Test** screen, click **Send** to test the connectivity between Image Suite, the HL7 Gateway, and the third-party system.

| nfiguration      | Data Mapping Matri    | Notification URL Test      | HL7 Interface Log Message   | HL7Gateway Log Message         |                     |  |
|------------------|-----------------------|----------------------------|-----------------------------|--------------------------------|---------------------|--|
| ImageSuite W     | ebServices Simulat    | or                         |                             |                                |                     |  |
| PatientID:       | PID123                | 3456                       |                             |                                |                     |  |
| First Name:      |                       |                            |                             |                                |                     |  |
| Last Name:       | ab                    |                            |                             |                                |                     |  |
| Patient Birth Da | ate: 19781            | 101                        |                             |                                |                     |  |
| PatientSex:      | М                     |                            |                             |                                |                     |  |
| AccessionNo      | Acc65                 | 4321                       |                             |                                |                     |  |
| Study Date:      | 201110                | 025                        |                             |                                |                     |  |
| StudyInstance    | UID:                  |                            |                             |                                | T                   |  |
| TokenId:         | 587c8                 | Error                      | -                           | X                              |                     |  |
| Breed:           | Breed                 | -                          |                             |                                |                     |  |
| Species:         |                       | Send mes                   | sage to 3rd party system fa | iled, error message is:        |                     |  |
| Notification U   | RL: http://           | Message                    | Type Unsupported            |                                | d=&accession_number |  |
|                  |                       |                            |                             | ОК                             | Send                |  |
| Comments:        |                       |                            |                             |                                |                     |  |
| 1. The purpos    | e of this function pa | age is to check the networ | k connection between Image? | Guite, HL7 Gateway and 3rd par | ty system.          |  |
| 2. You can lea   | ave the above fields  | s value with blank.        |                             |                                |                     |  |
|                  |                       |                            |                             |                                |                     |  |
|                  |                       |                            |                             |                                |                     |  |
|                  |                       |                            |                             |                                |                     |  |
|                  |                       |                            |                             |                                |                     |  |
|                  |                       |                            |                             |                                |                     |  |

[2] Check that no error message is displayed.

# Section 8: Description of Screens

# HL7 Configuration

| JImageSuite HL7 Interface     | _¥1.0.0.0 ( 10.95.16.47 )                                               |                           |                   |
|-------------------------------|-------------------------------------------------------------------------|---------------------------|-------------------|
| HL7 Configuration Data Mappin | g Matrix 🛛 Notification URL Test 🗍 HL7 Interface Log Message 🗍 HL7Gatew | ay Log Message            |                   |
| HL7 Receiver Setting          |                                                                         |                           |                   |
| HL7 Listening Port:           | 1235                                                                    |                           |                   |
| SOAP_OUT URI:                 | http://localhost:8166/HL7Interface.asmx                                 | Port Number:              | 8166              |
| HL7 Sender Setting            |                                                                         |                           |                   |
| 3rd Party IP Address:         | 127.0.0.1                                                               | 3rd Party Listening Port: | 1237 📫            |
| 3rd Party Code Page:          | Unicode (UTF-8)                                                         |                           | •                 |
| SOAP_IN URI:                  | http://localhost:8166/HL7Service.asmx                                   | Port Number:              | 8166 🛨            |
| Notify URL Action:            | No Action                                                               |                           |                   |
|                               | Save Configuration Update Settings For HL7 Interface                    | Restore Setting           | gs For ImageSuite |
| HL7 Client Simulator - EMF    | R System                                                                | <b></b>                   |                   |
| HL7V2 Text:                   |                                                                         |                           |                   |
|                               |                                                                         |                           |                   |
|                               |                                                                         |                           |                   |
|                               |                                                                         |                           |                   |
|                               |                                                                         |                           |                   |
|                               |                                                                         |                           |                   |
|                               |                                                                         |                           |                   |
|                               |                                                                         |                           |                   |
|                               |                                                                         |                           |                   |
|                               |                                                                         |                           |                   |
|                               |                                                                         |                           |                   |
| Start Listening               | Stop Listening Open File                                                |                           | Send              |
| IL7 Receiver Status: Running  | HL7 Sender Status: Running   SOAP Listener Status: Running              |                           | .:                |

| Button or Field             | Description                                                                                                    |
|-----------------------------|----------------------------------------------------------------------------------------------------|
| Title                       | Your current Image Suite computer's IP address will be combined into the title text. If you need to configure the third-party system's IP address for the HL7 Gateway, you can refer to this IP address. |
| HL7 Receiver Setting        | (Image Suite Port)                                                                                                    |
| HL7 Listening Port          | The port for the third-party system. The <b>HL7 Receiver Service</b> listens on this port to receive new messages.                                                                                       |
|                             | Important                                                                                                    |
|                             | Keep this port as the default.                                                                                                    |
| SOAP_OUT URI                | After the <b>HL7 Receiver Service</b> receives a new message from the third-party system, the <b>HL7 Receiver Service</b> will transfer the XML format message to this Web Service.                      |
| HL7 Sender Setting          |                                                                                                    |
| 3rd Party IP Address        | IP Address of the third-party EMR/EPR/PM system.                                                                                                    |
| 3rd Party Listening<br>Port | Port number of the third-party EMR/EPR/PM system.                                                                                                    |
| 3rd Party Code Page         | From the information received from the third-party EMR/EPR/PM, select the correct code page from the drop-down list.                                                                                     |

| Button or Field                      | Description                                                                                                    |
|--------------------------------------|----------------------------------------------------------------------------------------------------|
| Notify URL Action                    | Instructs the system what action to take. The selections are:                                                                                                    |
|                                      | No Action - default                                                                                                    |
|                                      | • Notify LIDL to EMD overteen                                                                                                    |
|                                      | Notify URL to EMR system                                                                                                    |
|                                      | <ul> <li>Write ORL to local file - You can find the file name from C:\Progream Files\Image<br/>Suite\GXWeb\Site\web.config. The item key name is HL7URLSavingPath, under the<br/>appSettings section.</li> </ul>                                                                                                    |
|                                      | Important                                                                                                    |
|                                      | The settings will take effect only after Image Suite and the HL7 Interface have both been installed. Once the settings are saved, they will take effect immediately without having to restart the system.                                                                                                    |
| Save Configuration                   | Used to save the configuration settings to the Image Suite computer. The new settings will not take effect until the service is restarted.                                                                                                    |
| Update Settings For<br>HL7 Interface | You can simulate the process for the third-party system to send messages and check the current XPath. Click <b>Update Settings For HL7 Interface</b> to update the <b>SOAP_OUT URI</b> parameter to <b>http://localhost:8080/HL7Interface.asmx</b> The XML string will be sent to the HL7 Interface Web Service. The HL7 Gateway Receiver and Sender service will be restarted and the new settings will take effect. |
| Restore Settings For<br>ImageSuite   | You can restore the SOAP_OUT URI for ImageSuite. Click Restore Settings For ImageSuite. The URI changes to http://localhost /ImageSuite/WebServices/                                                                                                    |
|                                      | <b>HL7Interface.asmx</b> . The HL7 Interface stops receiving the XML messages sent by <b>HL7</b><br><b>Receiver Services</b> . Messages are received by the Image Suite Web service. The HL7<br>Gateway Receiver and Sender service will be restarted and the new settings will take<br>effect.                                                                                                    |
| HL7 Client Simulator-                | You can type the HL7V2 text into this field, but its recommended that you click Open File                                                                                                    |
| EMR System                           | to select the <b>HL7V2 text</b> file stored on the Image Suite computer. Then click <b>Send</b> to send the <b>HL7V2</b> text to <b>HL7 Gateway Receiver Service</b> .                                                                                                    |
| Start Listening                      | Starts the <b>SOAP Listener</b> . The button is disabled while the current status is <b>RUNNING</b> .<br>You can see the current status in the bottom status bar. If you updated the XPath, and<br>need a new HL7 Message to check the XPath. Click <b>Start Listening</b> to start the listener.                                                                                                    |
| Stop Listening                       | Stops the Interface listener. If the current status is already <b>Stopped</b> , this button is disabled.                                                                                                    |
| Status Bar (along the                | bottom of the screen)                                                                                                    |
| HL7 Receiver Status                  | Indicates the current status of the HL7 Gateway Receiver Service. If the status is stopped, you can click Update Settings For HL7 Interface or Restore Settings For ImageSuite to start it for HL7 Interface or ImageSuite, respectively.                                                                                                    |
| HL7 Sender Status                    | Indicates the current status of the HL7 Sender Service when using the <b>Notification URL</b><br><b>Test</b> in the Interface. If the status is stopped, you can click <b>Update Settings For HL7</b><br><b>Interface</b> or <b>Restore Settings For ImageSuite</b> to start it for HL7 Interface or<br>ImageSuite, respectively.                                                                                     |
| SOAP Listener Status                 | Indicates the current HL7 Interface listener status. When the status is <b>Running</b> , the Interface listens for new messages sent by the HL7 Gateway. The listener will automatically stop after it receives a message; you can then validate and modify the XPath.                                                                                                    |

#### 🔿 Note

- When you start the HL7 Interface application, you must click Update Settings For HL7 Interface.
- Before you close the HL7 Interface, you must click **Restore Settings For HL7 Interface**, otherwise the Image Suite cannot receive messages from the HL7 Gateway.
- If you have clicked **Update Settings For HL7 Interface**, the Interface receives a message from the HL7 Gateway, and calculates the value according to the current XPath, then the **Data Mapping Matrix** screen displays.
- This screen will list all of the items for an order. The value is automatically calculated by the current XPath.
- The asterisk \* indicates the field is a required.

## **Data Mapping Matrix**

| 7 Configuration D  | ata Mapping Matrix | Notification URL Test HL7 Inte | face Log Message HL7Gateway Log Mes | ssage                |   |
|--------------------|--------------------|--------------------------------|-------------------------------------|----------------------|---|
| MessageType*       |                    |                                |                                     | Update Rule          | ] |
| PatientID*         |                    |                                |                                     | Update Rule          |   |
| PatientName*       |                    |                                |                                     | Update Rule          | ] |
| - LastName         |                    |                                |                                     | Update Rule          |   |
| - FirstName        |                    |                                |                                     | Update Rule          |   |
| - MiddleName       |                    |                                |                                     | Update Rule          |   |
| PatientBirthDate   |                    |                                |                                     | Update Rule          |   |
| PatientSex         |                    |                                |                                     | Update Rule          |   |
| AccessionNo*       |                    |                                |                                     | Update Rule          |   |
| ReferPhysician     |                    |                                |                                     | Update Rule          |   |
| ScheduledDate      |                    |                                |                                     | Update Rule          |   |
| BodyPartViewPositi | n                  |                                |                                     | Update Rule          |   |
| Species            |                    |                                |                                     | Update Rule          |   |
| Breed              |                    |                                |                                     | Update Rule          |   |
| Neutered           |                    |                                |                                     | Update Rule          |   |
| StudyInstanceUID   |                    |                                |                                     | Update Rule          |   |
| StudyDescription   |                    |                                |                                     | Update Rule          |   |
| SymptomsNotes      |                    |                                |                                     | Update Rule          |   |
| PatientComments    |                    |                                |                                     | Update Rule          |   |
| ChipID             |                    |                                |                                     | Update Rule          |   |
| /eterinarian       |                    |                                |                                     | Update Rule          | ] |
| Import Fr          | om File            | Import From ImageSuite         | Export To File                      | Export To ImageSuite |   |

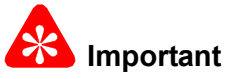

The Data Mapping Matrix tool conducts an initial validation of the data. If the length, format, or value of the data is not correct, an exclamation point in a red circle appears to the right of the field. Mouse over the icon for a message tip. The asterisk \* indicates the field is required.

| Button                  | Description                                                                                                    |
|-------------------------|----------------------------------------------------------------------------------------------------|
| Import From File        | Read the XPath from a selected file.                                                                                                    |
| Import From Image Suite | Read the XPath from the Image Suite software.                                                                                                    |
| Export To File          | Save the current edited XPath to an external file.                                                                                                    |
| Export To Image Suite   | Save and apply the current edited XPath to the Image Suite software.                                                                                                    |
| Update Rule             | If the value in any field is not valid or is not the value you want, click <b>Update Rule</b> to see the current XPath settings and to update them. When you click <b>Update Rule</b> , the <b>XPath Rule</b> screen displays. |

### XPath Rule

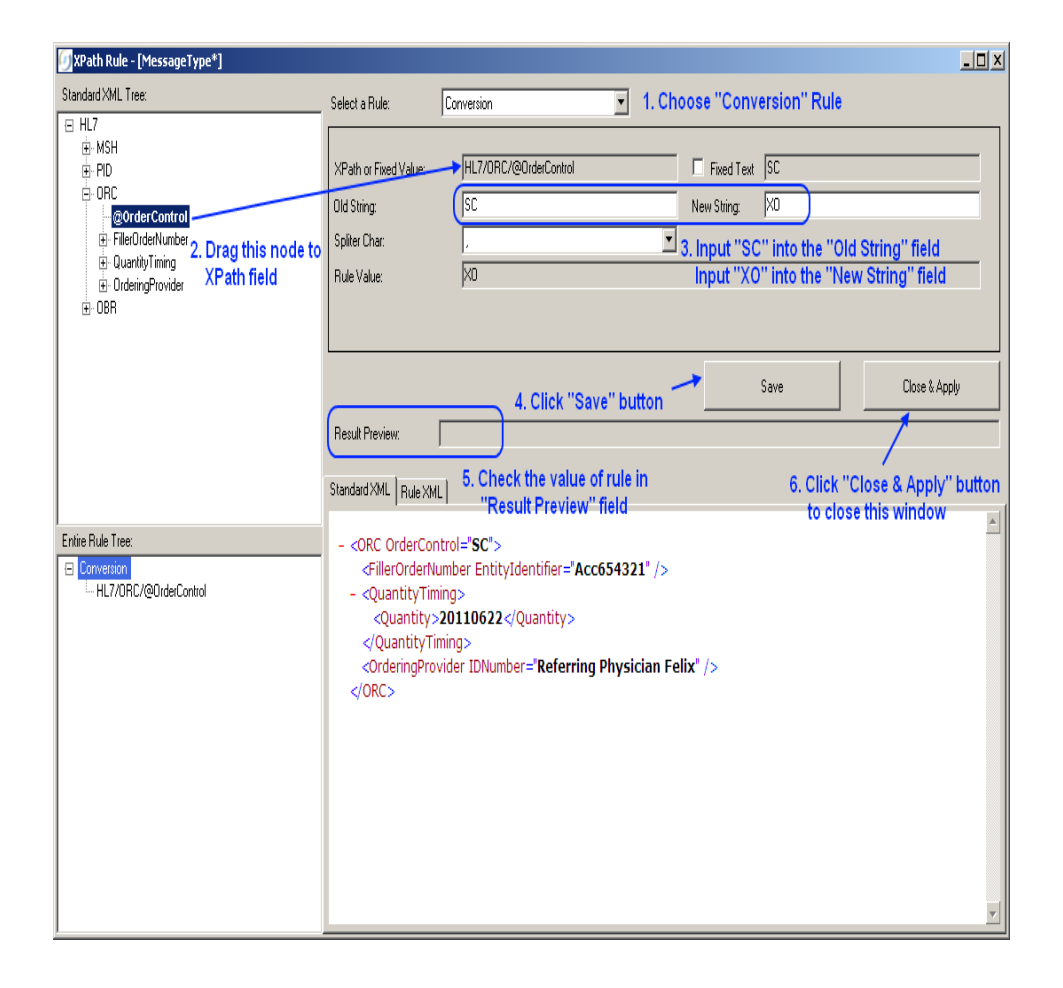

| Button or Field   | Description                                                                                                    |
|-------------------|----------------------------------------------------------------------------------------------------|
| Left Panel        |                                                                                                    |
| Standard XML Tree | This section displays the entire node in the XML message received from the HL7<br>Gateway. The node(s) in blue and bold font is the valid node that can be used. If you<br>mouse over the node, the node value will be displayed as a tool tip. Click any of the<br>nodes in the <b>Standard XML Tree</b> , and the current node OuterXML content is displayed in<br>the <b>Standard XML</b> tab in the right panel of the <b>XPath Rule</b> screen. |
| Entire Rule Tree  | Indicates the current XPath rule tree. Click the <b>Rule XML</b> tab in the right panel to display the current rule XML, just as a reference.                                                                                                    |

| Button or Field | Description                                                                                                    |
|-----------------|----------------------------------------------------------------------------------------------------|
| Right Panel     |                                                                                                    |
| Save            | Saves the current rule to the Entire Rule Tree.                                                                                                    |
| Close & Apply   | Applies the new XPath rule to your current field and closes the screen.                                                                                                    |
| Result Preview  | After you click <b>Save</b> , the system will auto calculate the new value according to your new XPath rule settings. If the new value is not what you expected, you can continue to modify the rule. |

| Button or Field           | Description                                                                                                    |
|---------------------------|----------------------------------------------------------------------------------------------------|
| Select a Rule             |                                                                                                    |
|                           |                                                                                                    |
| Important                 | and you will find the ourrently supported rule drep down list including Morgo. Substring                                                                                                    |
| Split. Single Value. Co   | nversion, and Date Time Parser. Each of these rules is explained below. You must select a                                                                                                    |
| rule first and then set t | he rule content.                                                                                                    |
| SingleValue               | This is the basic rule. You can use this rule to choose an XPath, to auto calculate a                                                                                                    |
|                           | runtime value, or to enter a fixed text. Using this rule, you can drag a node from the <b>Standard XMI</b> Tree to the <b>XPath or Fixed Value</b> field. If you want to type text, select the |
|                           | <b>Fixed Text</b> check box, then enter the strings in the <b>Fixed Text</b> field.                                                                                                    |
|                           |                                                                                                    |
|                           | Select a Hule: Split *                                                                                                    |
|                           | XPath or Fixed Value:                                                                                                    |
|                           | Spit By Index: 1 👻                                                                                                    |
|                           |                                                                                                    |
|                           |                                                                                                    |
|                           | Save Close & Apply                                                                                                    |
|                           | Result Preview:                                                                                                    |
|                           |                                                                                                    |
| Merge                     | You can use this rule to combine strings.                                                                                                    |
|                           | Select a Rule:                                                                                                    |
|                           | XPath or Fixed Value 1: V Fixed Text                                                                                                    |
|                           | XPath or Fixed Value 2:                                                                                                    |
|                           | Separator:                                                                                                    |
|                           | Rule Value:                                                                                                    |
|                           |                                                                                                    |
|                           | Save Close & Apply                                                                                                    |
|                           | Result Preview:                                                                                                    |
|                           | There are two VDeth or Fixed Value fields for your input. Follow the same suids lines as                                                                                                    |
|                           | Single Value. You can enter words into the <b>Separator</b> field to join the two parts. For your                                                                                              |
|                           | reference, the <b>Rule Value</b> field auto calculates the rule value after you change the above                                                                                               |
|                           | settings.                                                                                                    |

#### **Description of Screens**

| Button or Field | Description                                                                                                    |
|-----------------|----------------------------------------------------------------------------------------------------|
| Split           | Use this rule to obtain a part of a string.                                                                                                    |
|                 | Select a Rule: Split 💌                                                                                                    |
|                 | XPath or Fixed Value:     Image: Fixed Text       Split By     Index:     1       Rule Value:     Image: Fixed Text                                                                                                    |
|                 | Result Preview:                                                                                                    |
|                 | Use this rule to split a string and fetch specified parts from the strings.<br>The Split rule contains a SingleValue rule for the user to enter the target string. The<br>SingleValue rule can be dragged or entered into the <b>XPath or Fixed Value</b> field. The<br><b>Split By</b> field is used to specify a split character. The <b>Index</b> field is used to specify which<br>part is to be used.<br>For example:<br>If the target string is <b>PI-123456</b> , you want to get the <b>123456</b> in the target string, you can<br>enter - as the <b>Split By</b> value, and 2 as the <b>Index</b> value. |
| Substring       | Use this rule to obtain a part of a string.                                                                                                    |
|                 | Select a Rule: Substring   XPath or Fixed Value: Start Index: 1   Rule Value:                                                                                                    |
|                 | Save Close & Apply Result Preview:                                                                                                    |
|                 | First, drag an XML node into the <b>XPath or Fixed Value</b> field or enter your words. Then select the Start Index and Length values. For your reference, the system auto calculates the value and displays it in the <b>Rule Value</b> field.                                                                                                    |

#### SERVICE MANUAL

| Button or Field  | Description                                                                                                    |
|------------------|----------------------------------------------------------------------------------------------------|
| Conversion       |                                                                                                    |
|                  | XPath or Fixed Value:     Image: Fixed Text       Old String:     New String:       Spliter Char:     Image: Fixed Text       Rule Value:     Image: Fixed Text                                                                                                    |
|                  | Save Close & Apply<br>Result Preview:                                                                                                    |
|                  | First, drag an XML node into the <b>XPath or Fixed Value</b> field or enter your words Then,<br>enter the old string and the new string. For example, if your want to change "SC" to "XO"<br>enter "SC" into the <b>Old String</b> field, and "XO" into the <b>New String</b> field. The system will<br>search for a match of the whole word in the Old String and replace it with the New String<br>if an exact match is found. If the old string or the new string contains special characters,<br>such as a comma (,), you can use the <b>Spliter Chars</b> field. There are three splitter<br>characters: a comma (,), an upper-case letter i (I), and a semi-colon (;). You must specify<br>your splitter character after you enter the old string and new string. For your reference,<br>the system auto calculates the value and displays it in the <b>Rule Value</b> field.                                                                                                    |
| Date Time Parser | Select a Rule DateTimeParser                                                                                                    |
|                  | XPath or Fixed Value:     Image: Fixed Text       Date Parts Sequence:     Year/Month/Day       Fulle Value:     Image: Fixed Text                                                                                                    |
|                  | Save Close & Apply Result Preview:                                                                                                    |
|                  | In the HL7 standard, the DateTime string format should be yyyyMMdd. If a site cannot support this standard, use the DateTimeParser rule to parse the string. The DateTimeParser rule contains a SingleValue rule for you to choose the target strings. You can use an XPath or enter fixed text here. Then specify the <b>Date Parts Sequence</b> : year/month/day, day/month/year, or month/day/year and enter a splitter string. For example, if the target string format is 2011-12-31, enter a dash - as the splitter string. The <b>Result Preview</b> field will automatically calculate the rule value. If the preview is not in yyyyMMdd format, then your input parameter is not valid. Check and re-enter the parameters. You may not always need a splitter string. For example, if the date time string in the XML file is 12312010 (format: ddmmyyyy), select <b>Day/Month/Year</b> in the <b>Date Parts Sequence</b> field and leave the <b>Spliter Char</b> field blank. |

## Notification URL Test

| 🕖 Im  | ageSuite HL7 Interfa  | ce_V2.0.0.1224 (10.95.55.202 )                                                                           | - • ×   |
|-------|-----------------------|----------------------------------------------------------------------------------------------------|---------|
| HL7C  | Configuration Data Ma | apping Matrix Notification URL Test HL7 Interface Log Message HL7Gateway Log Message                     |         |
|       | -ImageSuite WebSen    | rices Simulator                                                                                          |         |
|       | PatientID:            | PID123456                                                                                                |         |
|       | First Name            |                                                                                                    |         |
|       | First Name:           |                                                                                                    |         |
|       | Last Name:            | ab                                                                                                    |         |
|       | PatientBirthDate:     | 19781101                                                                                                 |         |
|       | PatientSex:           | Μ                                                                                                    |         |
|       | AccessionNo:          | Acc654321                                                                                                |         |
|       | Study Date:           | 20111020                                                                                                 |         |
|       | StudyInstanceUID:     |                                                                                                    |         |
|       | TokenId:              | ca36d0d2-1ae2-4714-ad85-79ef93ed5176                                                                     |         |
|       | Breed:                | Breed Code                                                                                               |         |
|       | Species:              |                                                                                                    |         |
|       | Notification URL:     |                                                                                                    |         |
|       |                       |                                                                                                    |         |
|       |                       | Send                                                                                                    |         |
|       |                       |                                                                                                    |         |
|       | Comments:             |                                                                                                    |         |
|       | 1. The purpose of thi | s function page is to check the network connection between ImageSuite, HL7 Gateway and 3rd party system. |         |
|       | 2. You can leave the  | above fields value with blank.                                                                           |         |
|       |                       |                                                                                                    |         |
|       |                       |                                                                                                    |         |
|       |                       |                                                                                                    |         |
|       |                       |                                                                                                    |         |
|       |                       |                                                                                                    |         |
| HL7 R | eceiver Status: Run   | ning   HL7 Sender Status: Running   SOAP Listener Status: Stopped   Last Message: 2011/10/20 10:30       | :48 .;; |
|       |                       |                                                                                                    |         |

The fields on the Notification URL Test screen are display-only.

| Button | Description                                         |
|--------|-----------------------------------------------------|
| Send   | Sends a URL notification message to the EMR system. |

## HL7 Interface Log Message

| 🕖 ImageSuite HL7 Interface_V2.0.0.1224 (10.95.55.202 )                                                                                                    |              |
|----------------------------------------------------------------------------------------------------|--------------|
| HL7 Configuration Data Mapping Matrix Notification URL Test HL7 Interface Log Message HL7Gateway Log Message                                                                                                    |              |
| 2011-10-20 10:30:48.1314   INFO   Begin processing SOAP session id: 1 on thread id: 1<br>2011-10-20 10:30:48.3254   INFO   Session status history: 2011-10-20 10:30:48.130487 IncomingSOAPEnvelopeReceived -> 2011-10-20 10:30:48.193490<br>OutgoingSOAPEnvelopeGenerated                                                                                                    | *            |
| 2011-10-20         10:30:48:3254   INFO   End processing SOAP session id: 1 on thread id: 1           2011-10-20         10:30:48:3254   INFO           End processing SOAP session id: 1 on thread id: 1           2011-10-20         10:30:48:3254   INFO           Bencivery HL7, JNL Port set to: 1275           2011-10-20         10:30:48:3256   INFO           Bencivery HL7, JNL Port set to: 1275           2011-10-20         10:34:29:7661   INFO           Sender, HL7, OUT_Port set to: 1270.0.1           2011-10-20         10:34:29:7661   INFO           Sender, HL7, OUT_Port set to: 1277.0.1           2011-10-20         10:34:29:7661   INFO           Sender, HL7, OUT_CodePageCode set to: 65001           2011-10-20         10:34:29:7661   INFO           Sender, HL7, OUT_CodePageCode set to: 65001           2011-10-20         10:34:29:7661   INFO   Sender, HL7, OUT_CodePageCode set to: 10:0code (UTF-8)           2011-10-20         10:34:29:7661   INFO   Sender, HL7, OUT_CodePageCode set to: 10:0code (UTF-8)           2011-10-20         10:34:29:7661   INFO   SoAP_OUT Log Enabled           2011-10-20         10:34:29:7661   INFO   SoAP_OUT Log Enabled           2011-10-20         10:34:29:7661   INFO   SoAP_OUT Log Enabled           2011-10-20         10:34:29:7661   INFO   Sender SOAP_  IN_URI set to: Http://Aocalhost.8166/HL7Service.asmx           2011-10:20         10:34:29:77661   INFO   Sender SOAP_  IN_URI set to: Http://Aocalhost.8166/HL7                                                                                                    |              |
| 2011-10-20         10:34:29.7771         INFO         I Try to restart services: HL7GW_RCV           2011-10-20         10:34:29.7771         INFO         I HL7GW_RCV         Is stop at first           2011-10-20         10:34:30.5482         INFO         I HL7GW_RCV         Is stop at stopped           2011-10-20         10:34:30.5482         INFO         I HL7GW_RCV         Is stop at stopped           2011-10-20         10:34:30.5482         INFO         I HL7GW_RCV         Is stop at stopped           2011-10-20         10:34:30.5482         INFO         I HL7GW_SND] has been restarted successful           2011-10-20         10:34:30.5482         INFO         I HL7GW_SND] has been stopped           2011-10-20         10:34:30.8012         INFO         I HL7GW_SND] has been stopped           2011-10-20         10:34:31.2842         INFO         I HL7GW_SND] has been restarted successful           2011-10-20         10:34:31.2842         INFO         I Export proping SOAP receiver.           2011-10-20         10:34:31.2942         INFO         Export proceiver.           2011-10-20         10:34:31.2942         INFO         Export proceiver.           2011-10-20         10:34:31.3242         INFO         Export proceiver.           2011-10-20         <                                                                                                    |              |
| 2011-10-20 10:34:31:35 (2) ERROR (1) TTP could not register URL <u>http://+:1235/HL7Simulator.asmx/</u> because TCP pot 1235 is being used by another ap<br>2011-10-20 10:34:31:334) ERROR (1) TTP could not register URL <u>http://+:1235/HL7Simulator.asmx/</u> because TCP pot 1235 is being used by another ap<br>2011-10-20 10:34:31:334) ERROR (1) at System. ServiceModel Channels. Shared Http TransportManager.OnOpen()<br>at System. ServiceModel Channels. TransportManager.OnOpen(TimeSpan timeout)<br>at System. ServiceModel Channels. TransportChannelListener/OnOpen(TimeSpan timeout)<br>at System. ServiceModel Channels. TransportChannelListener/OnOpen(TimeSpan timeout)<br>at System. ServiceModel Channels. TransportChannelListener/OnOpen(TimeSpan timeout)<br>at System. ServiceModel Channels. CommunicationObject Open(TimeSpan timeout)<br>at System. ServiceModel Channels. CommunicationObject Open(TimeSpan timeout)<br>at System. ServiceModel Channels. CommunicationObject Open(TimeSpan timeout)<br>at System. ServiceModel Channels. CommunicationObject Open(TimeSpan timeout)<br>at System. ServiceModel Channels. CommunicationObject Open(TimeSpan timeout)<br>at System. ServiceModel Channels. CommunicationObject Open(TimeSpan timeout)<br>at System. ServiceModel Channels. CommunicationObject Open(TimeSpan timeout)<br>at System. ServiceModel Channels. CommunicationObject Open(TimeSpan timeout)<br>at System. ServiceModel Channels. CommunicationObject Open(TimeSpan timeout)<br>at System. ServiceModel Channels. CommunicationObject Open(TimeSpan timeout)<br>at CSH eHealth.MessageDevices. SOAPMapter SOAPServer Controler.SOAPReceiver.Start(String un)<br>2011-10-20 10:34:31.3942   INFO   End starting SOAP reciever on <u>http://localnost.1235/HL7Simulator.asmx</u> . Result: False | plication. E |
| HL7 Receiver Status: Running   HL7 Sender Status: Running   SOAP Listener Status: Stopped   Last Message: 2011/10/2010:30:48                                                                                                    |              |

Use this screen to view the HL7 Interface Log messages. The only messages that you need to be concerned about are those at the ERROR level.

## HL7 Gateway Log Message

| HL7Configuration Data Mapping Matrix Notification URL Test HL7 Interface Log Message HL7Gateway Log Message                                                                                                    |
|----------------------------------------------------------------------------------------------------|
| Receiver NTServiceHost Receiver SOAPClientAdapter Sender HL7OutboundAdapter Sender NTServiceHost Sender SOAPServerAdapter                                                                                                    |
| 2012-09-20 16:29:29 329487 [Information] Try to intialize entity in path: C:\Program Files\Image Suite\HL/Gateway\Manager\Receiver\HL/GW_RCV\Bin<br>Vertices S0AP_OUT<br>Vertices S0AP_OUT<br>2012-09-20 16:29:29 374788 [Warning] Failed to resolve: CSH eHealth Messaging Registry, Version=1.1.0.0, Culture=neutral, PublicKey Token=null<br>2012-09-20 16:29:29 374788 [Warning] Try to resolve: C:\Program Files\Image Suite\HL/Gateway\Manager\Receiver\HL/GW_RCV\Bin<br>C:\Program Files\Image Suite\HL/Gateway\Manager\Receiver\HL/GW_RCV\Bin<br>2012-09-20 16:29:29 374788 [Utermation] Initialize entity succeeded.<br>2012-09-20 16:29:29 357489 [Debug] [initializes Suitesher agent in entity SOAP_OUT[30a6tcb-3168-4c2]=04-53667356ea4}].<br>2012-09-20 16:29:29 357489 [Debug] Registeming LPC subscriber: Push nucle: 6343528437538022413<br>2012-09-20 16:29:29 3561489 [Debug] Registeming LPC subscriber: Push nucle: 6343528437538022413<br>2012-09-20 16:29:29 3561489 [Debug] [initialize retify in outperformation to the 10:5435284374374371.<br>2012-09-20 16:29:29 3561489 [Debug] [initializes publicher agent in entity SOAP_OUT[30a6tcb-3168-4c2]=ae0f-35644aba769].<br>2012-09-20 16:29:29 3561489 [Debug] [Initialize romect with subscriber successfully. Push nucle: 10:6345528437538022413<br>2012-09-20 16:29:29 3561489 [Debug] [Initializes retify in retify 5OAP_OUT[33a6tcb-3168-4c2]=ae0f-35644ba769].<br>2012-09-20 16:29:29 3561489 [Debug] [Initializes Responser agent in entity SOAP_OUT[33a6tcb-3168-4c2]=ae0f-35647556ea4].<br>2012-09-20 16:29:29 357489 [Debug] [Initializes Responser agent in entity SOAP_OUT[33a6tcb-3168-4c2]=ae0f-35647556ea4].<br>2012-09-20 16:29:29 357489 [Debug] [Initializes Responser agent in entity SOAP_OUT[336tcb-3168-4c2]=ae0f-35647556ea4].<br>2012-09:20 16:29:29 37489 [Debug] [Initializes Responser agent in entity SOAP_OUT[336tcb-3168-4c2]=ae0f-35647556ea4].<br>2012-09:20 16:29:29 37489 [Debug] [Initializes Responser agent in entity SOAP_OUT[336tcb-3168-4c2]=ae0f-35647556ea4].<br>2012-09:20 16:29:29 374480 [Debug] [Initializes Responser agent in entity SOAP_ |
| The receiver status, kunning   The Sender Status, kunning   SOAP Listener Status, kunning                                                                                                    |

Use this screen to view the HL7 Gateway log messages for communication with third-party EMR/EPR/PM systems. Use the arrows at the top right to view all of the tabs.

| Tab                             | Description                                                                                                    |
|---------------------------------|----------------------------------------------------------------------------------------------------|
| Receiver                        | This screen displays the HL7 Gateway Receiver HL7_IN interface log. The HL7_IN Interface can receive messages sent from the FMR system                       |
| Receiver NT Service<br>Host     | This screen displays a log when parsing HL7 text message to XML message.                                                                                     |
| Receiver SOAP Client<br>Adapter | This screen displays the HL7 Gateway Receiver SOAP_OUT interface log. The HL7Gateway will send the XML message out via this interface.                       |
| Sender HL7<br>Outbound Adapter  | This screen displays the HL7 Gateway Sender HL7_OUT interface log. The HL7_OUT interface can send the HL7 text message to the EMR system via this interface. |
| Sender NT Service<br>Host       | This screen displays a log when parsing the XML message to the HL7 text message.                                                                             |
| Sender SOAP Server<br>Adapter   | This screen displays the HL7 Gateway Sender SOAP_IN interface log. The HL7 Gateway can receive the XML message via this interface.                           |

# **Body Part/Position Mapping**

Important

- You must have a list of procedure codes from the third-party EPM/EMR/PM for this procedure.
- You can use this procedure to update the **Procedure Codes** for the third-party EMR/EPR/PM.
- You must access the **Service Configuration** screen on the Image Suite computer to update **Procedure Codes** for the third-party EMR/EPR/PM.
- The password for Service Configuration is Service1.

#### For Software Version V2

| Carestream                       | Service Configu                 | iration                 | ? 🔀 |
|----------------------------------|---------------------------------|-------------------------|-----|
| - Alton                          |                                 |                         |     |
| DICOM<br>Settings                | Procedure Code Species Bodypart | ViewPosition            |     |
| SMS<br>Setting                   |                                 |                         |     |
| Modality<br>Setting              |                                 |                         |     |
| Body<br>Part/Positi<br>Mapping ≡ |                                 |                         |     |
| HL7<br>Setting                   |                                 |                         |     |
| Modality<br>Worklist -           |                                 |                         |     |
|                                  | Export Cfg Import Cfg C         | iompare Cfg Upload Exit | ]   |

- [1] At the Service Configuration screen, click Body Part/Position Mapping.
- [2] Acquire the list of procedure codes from the customer's third-party EMR/EPR/PM.

| DICOM<br>Settings<br>SMS<br>Setting<br>SMS<br>Setting<br>Modality<br>Setting<br>Body<br>Body | Procedure Code<br>Corestrecom<br>Procedure Code<br>Species<br>Bodypart<br>ViewPosition | Species Boo                                                  | dypart | ViewPosition |  |
|----------------------------------------------------------------------------------------------|----------------------------------------------------------------------------------------|--------------------------------------------------------------|--------|--------------|--|
| HL7<br>Setting<br>Modality<br>Worklist                                                       | OK                                                                                     | LATERAL<br>OBLIQUE<br>SPECIAL<br>UNSPECIFIED<br>VD<br>Xtable |        |              |  |

- [3] Click the Add icon.
- [4] From the list of procedure codes, update one code at a time:
  - Type a code in the **Procedure Code** field.
  - Select the Species from the drop down menu, if the system is using the veterinary application.
  - Select the **Body part** from the drop down menu.
  - Select the ViewPosition from the drop down menu.
- [5] Click OK.

#### D Note

The new Procedure Codes display as a list in the screen.

[6] Do Step 3 - Step 5 for all of the procedures codes on the list from the customers third party EMR/EPR/PM.

- [7] To save the **Procedure Codes** to the Image Suite computer, click:
  - Upload
  - Exit

#### For Software Version V3

# 🔏 Important

The procedure for body part position mapping is performed from the Modality Worklist screen in the user interface.

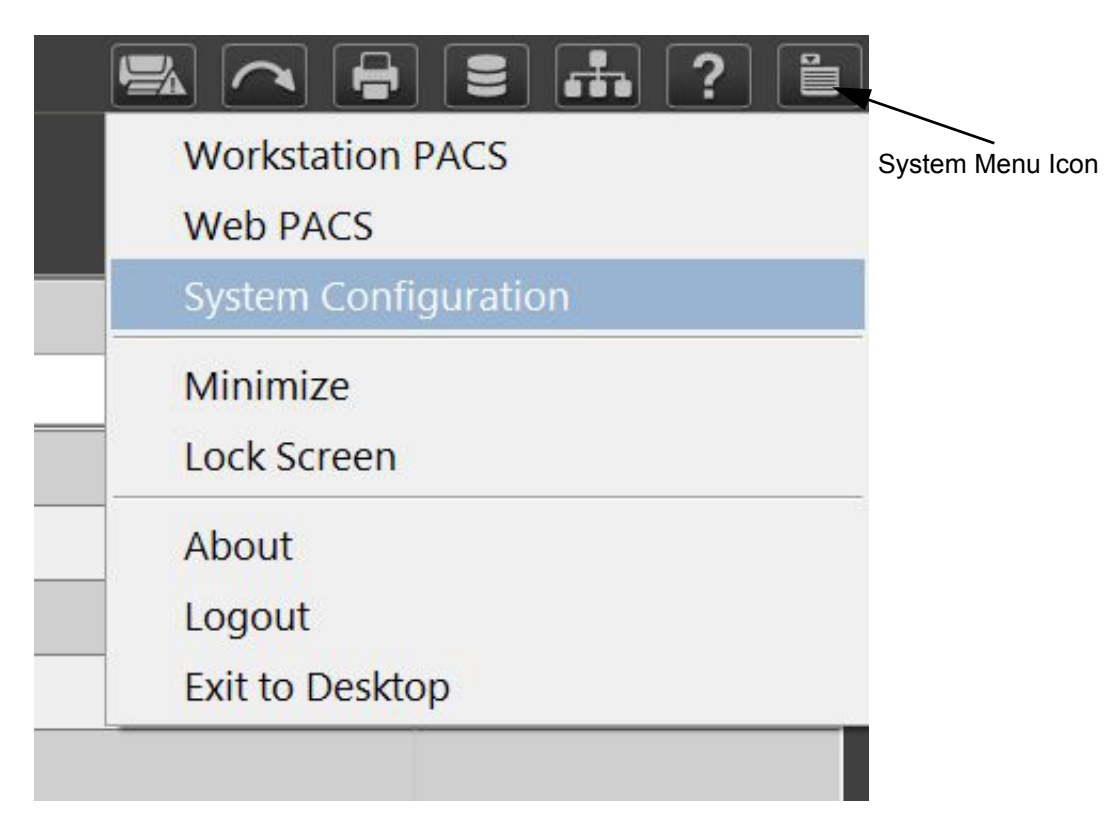

- [1] From the Modality Worklist screen, click the System Menu icon.
- [2] At the System Menu, click System Configuration.

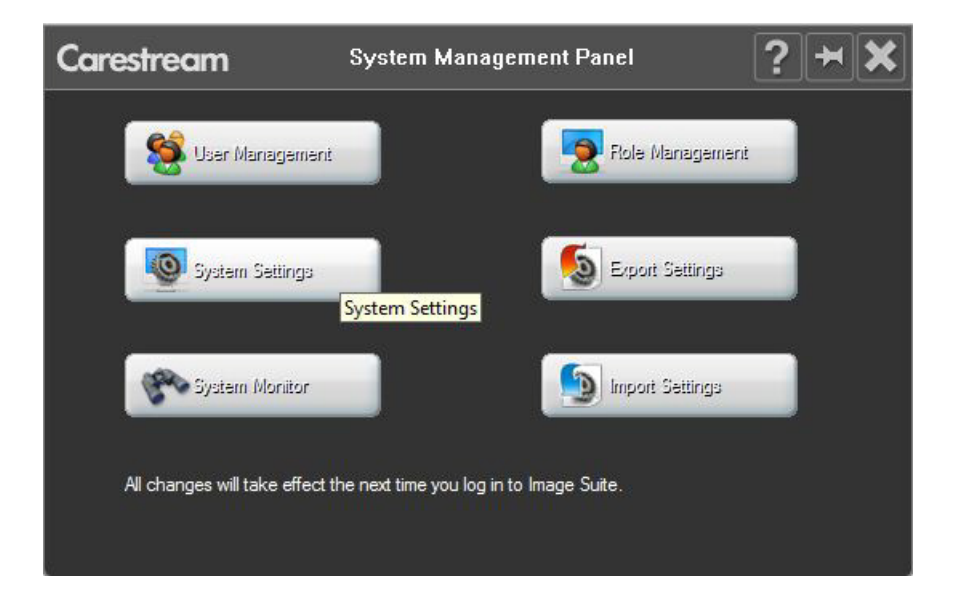

[3] Click System Settings.

| Carestream                                                           | System Configur                                                   | ration ? 🗙                                                                            |
|----------------------------------------------------------------------|-------------------------------------------------------------------|---------------------------------------------------------------------------------------|
| B-System Settings<br>                                                | System Settings                                                   |                                                                                       |
| - Body Part Synonym<br>- Body Part/Position                          | Station Name<br>ImageSuiteWSD                                     | 🔲 Scan Demo Mode                                                                      |
| Procedures     Password Policy     Markers                           | Institution Name<br>Carestream Health R&D Hospital                | 🔲 QA By Study                                                                         |
| Reject Reason<br>Order Entry<br>Tutor                                | Auto Logout Time (Minute(s))<br>60                                |                                                                                       |
| ···· Measurement Tool<br>B··Display Settings<br>··· Display Settings | Formatting                                                        | C Auto Generate                                                                       |
| W/L Preset<br>Overlay Setting                                        | Patient Name Input Format<br>Family Name, Given Name, Middle Name | Patient ID auto generation Patient ID Prefix                                          |
| - Print Settings<br>- Rule Settings<br>- Data Routing Rule           | Patient Name Display Format                                       |                                                                                       |
| ···· Delivery Preferences                                            | Date Format                                                       | <ul> <li>Accession Number auto generation</li> <li>Accession Number Prefix</li> </ul> |
|                                                                      |                                                                   |                                                                                       |
|                                                                      |                                                                   | Save                                                                                  |
|                                                                      |                                                                   |                                                                                       |

[4] At the System Configuration screen, under System Settings on the left panel of the screen, click Body Part Position.

| Carestream                                                                                                    |                                                                                                    | System Config     | juration |                                                                                                    | ?×                                                |                      |
|----------------------------------------------------------------------------------------------------|----------------------------------------------------------------------------------------------------|-------------------|----------|----------------------------------------------------------------------------------------------------|---------------------------------------------------|----------------------|
| <ul> <li>System Settings         <ul> <li>System Settings</li> <li>Image Processing</li> <li>Body Part Synonym</li> <li>Body Part Monthematic</li> <li>Procedures</li> <li>Password Policy</li> <li>Markers</li> <li>Reject Reason</li> <li>Order Entry</li> <li>Tutor</li> <li>Measurement Tool</li> <li>Display Settings</li> <li>W/L Preset</li> <li>Overlay Settings</li> <li>Print Settings</li> <li>Print Settings</li> <li>Delata Routing Rule</li> <li>Delivery Preferences</li> </ul> </li> </ul> | Body Part/Position New Body Part Dev Body Part Dev Body Part Dev Body Part Dev Body Dev Body | New View Position | Ed       | t<br>IEC Threshold<br>+/-0.5<br>Store IEC Expo<br>Store system lo<br>(alphabet chara<br>maximum)<br>Store custom b<br>be partially DIC<br>chars maximum<br>Store custom b<br>be non-DICOM | Delete Delete U U U U U U U U U U U U U U U U U U | On-Line Help<br>menu |
|                                                                                                    | CR                                                                                                    | CsI               | GoS      |                                                                                                    | Reset                                             |                      |
| <>                                                                                                    | Rotation Type                                                                                                    | No Rotation       | <u>_</u> |                                                                                                    | Exit                                              |                      |

#### D Note

The Body Part/Position screen displays.

# Important

When configuring the procedure code, only the first body part & view in the list for the procedure code is mapped. You cannot map one procedure code to multiple body part/views through the HL7 message.

[5] For the procedures for body part and position settings, click the ? icon at the top of the screen for the On-Line help menu.

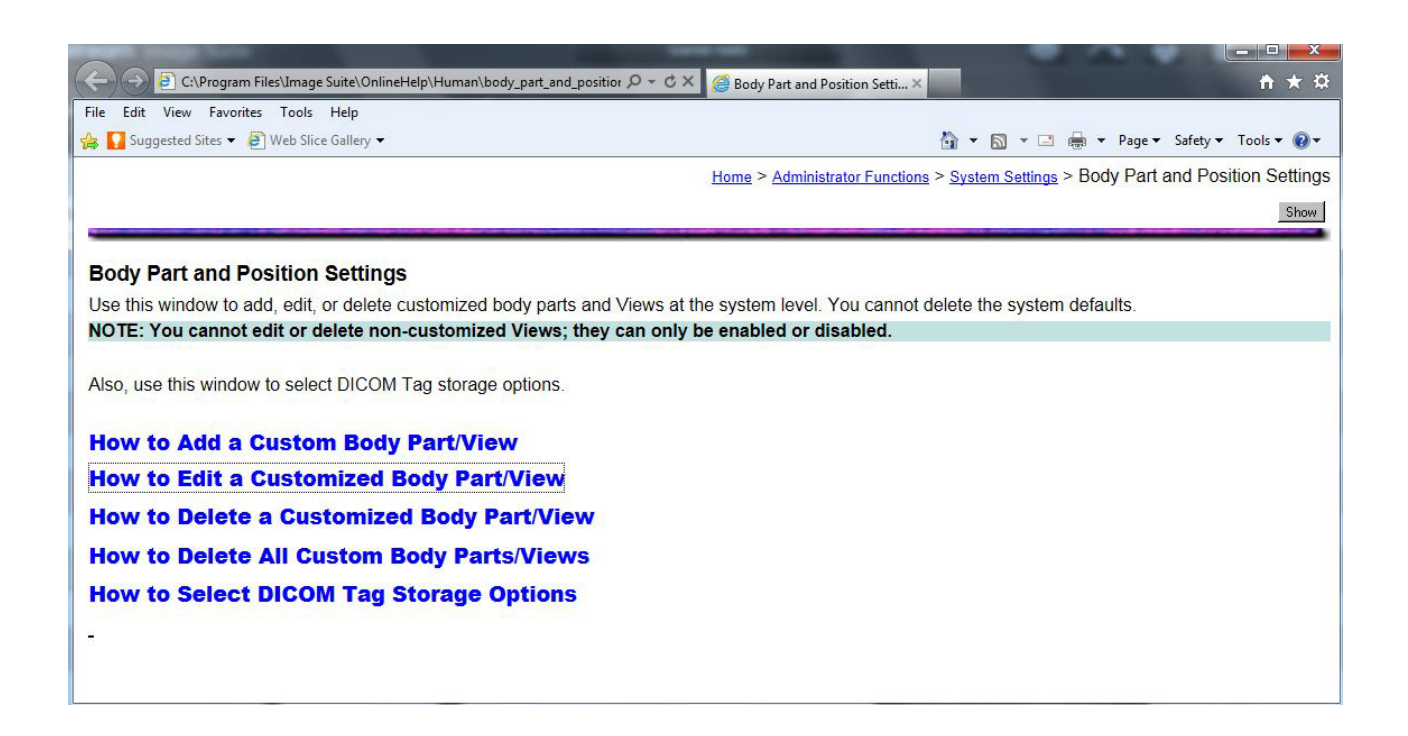

[6] Use the topics listed in the On-Line Help screen to Add, Edit, Delete and select DICOM tags for **Body Part/View**.

### Examples for Updating the Mapping Rules Using the HL7 Interface

#### Updating the Mapping Rule for the Message Type

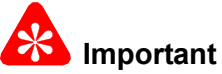

Use this procedure to update the **Mapping Rule** for the **Message Type** from SC, SD, or SE to XO.

- [1] At the HL7 Interface screen, click Update Settings For HL7.
- [2] Browse to the XML message file from the third-party EMR/EPR/PM.
- [3] Click Open File to display the .txt (XML message) file in the HL7V2 field on the HL7 Interface screen.
- [4] Click Send.

#### Note

The Data Mapping Matrix screen displays.

| 7 Configuration Data Mapping Matrix | Notification URL Test | HL7 Interface Log Message | HL7Gateway Log Message |                      |  |
|-------------------------------------|-----------------------|---------------------------|------------------------|----------------------|--|
| MessageType*                        |                       |                           |                        | Update Rule          |  |
| PatientID*                          |                       |                           |                        | Update Rule          |  |
| PatientName*                        |                       |                           |                        | Update Rule          |  |
| - LastName                          |                       |                           |                        | Update Rule          |  |
| - FirstName                         |                       |                           |                        | Update Rule          |  |
| - MiddleName                        |                       |                           |                        | Update Rule          |  |
| PatientBirthDate                    |                       |                           |                        | Update Rule          |  |
| PatientSex                          |                       |                           |                        | Update Rule          |  |
| Accession No*                       |                       |                           |                        | Update Rule          |  |
| ReferPhysician                      |                       |                           |                        | Update Rule          |  |
| ScheduledDate                       |                       |                           |                        | Update Rule          |  |
| BodyPartViewPosition                |                       |                           |                        | Update Rule          |  |
| Species                             |                       |                           |                        | Update Rule          |  |
| Breed                               |                       |                           |                        | Update Rule          |  |
| Neutered                            |                       |                           |                        | Update Rule          |  |
| StudyInstanceUID                    |                       |                           |                        | Update Rule          |  |
| StudyDescription                    |                       |                           |                        | Update Rule          |  |
| SymptomsNotes                       |                       |                           |                        | Update Rule          |  |
| PatientComments                     |                       |                           |                        | Update Rule          |  |
| ChipID                              |                       |                           |                        | Update Rule          |  |
| Veterinarian                        |                       |                           |                        | Update Rule          |  |
| Import From File                    | Import From Imag      | eSuite Ex                 | port To File           | Export To ImageSuite |  |

At the Data Mapping Matrix screen, click Update Rule to open the XPath Rule screen for the Message Type.

| 🗍 XPath Rule - [MessageType*]                                                                                                    | ×O.                                                                                                    |
|----------------------------------------------------------------------------------------------------|----------------------------------------------------------------------------------------------------|
| Standard XML Tree:                                                                                                    | Select a Rule: Conversion 1. Choose "Conversion" Rule                                                                                                    |
| HL7     MSH     PD     ORC     FileOrderControl     FileOrderNumber     QuarkityTiming     OrderingProvider     XP ath field     @ OBR | XPath or Fixed Value     HL7/0RC/@0rderControl     Fixed Text     SC       Old String     [SC     New String     X0       Spliter Char:     ,     3. Input "SC" into the "Old String" field       Rule Value:     X0     Input "X0" into the "New String" field                                                                                                    |
|                                                                                                    | 4. Click "Save" button     Save     Cloce & Apply       Result Preview.                                                                                                    |
| Entrie Rule Tree: Conversion HL7/DRC/@OrderControl                                                                                     | <ul> <li>- <orc ordercontrol="SC"></orc></li> <li><fillerordernumber entityidentifier='Acc654321" /&gt;&lt;/li&gt;     &lt;li&gt;&lt;QuantityTiming&gt;&lt;/li&gt;     &lt;li&gt;&lt;QuantityTiming&gt;&lt;/li&gt;     &lt;li&gt;&lt;QuantityTiming&gt;&lt;/li&gt;     &lt;li&gt;&lt;OrderingProvider IDNumber=' felix"="" physician="" referring=""></fillerordernumber></li> <li></li> </ul> |

- [5] Next to the Select a Rule field, select Conversion from the drop down menu.
- [6] Follow the path displayed in the Entire Rule Tree panel to browse to the Order Control node in the Standard XML Tree panel.
- [7] In the Standard XML Tree panel, select the @Order Control node.
- [8] Drag the @Order Control node to the XPath or Pixel Value field.
- [9] Type the procedure code, SC that needs to be changed into the Old String field.

#### D Note

Multiple procedure codes that need to be updated to **XO** can be typed in the **Old String** field. Example: Type **SC**, **SD**, **SE** in the **Old String** field and type **XO**, **XO**, **XO** in the **New String** field.

- [10] Type the new procedure code, XO into the New String field.
- [11] Click Save.
- **[12]** Check that the **Results Preview** field displays the correct information.
- [13] Click Close & Apply.

#### Updating the Body Part View Position from OBR-4 to OBR-44

- [1] At the HL7 Interface screen, click Update Settings For HL7.
- [2] Browse to the third-party XML message file.
- [3] Click Open File to display the .txt file in the HL7V2 field on the HL7 Interface screen.
- [4] Click Send.

#### Note

The Data Mapping Matrix screen displays.

| 7 Configuration Data Mapping Matrix Notification | on URL Test HL7 Interface Log | Message HL7Gateway Log Message |                      |   |
|--------------------------------------------------|-------------------------------|--------------------------------|----------------------|---|
| MessageType*                                     |                               |                                | Update Rule          |   |
| PatientID*                                       |                               |                                | Update Rule          |   |
| PatientName*                                     |                               |                                | Update Rule          |   |
| - LastName                                       |                               |                                | Update Rule          |   |
| - FirstName                                      |                               |                                | Update Rule          |   |
| - MiddleName                                     |                               |                                | Update Rule          |   |
| Patient Birth Date                               |                               |                                | Update Rule          |   |
| PatientSex                                       |                               |                                | Update Rule          |   |
| AccessionNo*                                     |                               |                                | Update Rule          |   |
| ReferPhysician                                   |                               |                                | Update Rule          |   |
| ScheduledDate                                    |                               |                                | Update Rule          |   |
| BodyPartViewPosition                             |                               |                                | Update Rule          |   |
| Species                                          |                               |                                | Update Rule          |   |
| Breed                                            |                               |                                | Update Rule          |   |
| Veutered                                         |                               |                                | Update Rule          |   |
| StudyInstanceUID                                 |                               |                                | Update Rule          |   |
| StudyDescription                                 |                               |                                | Update Rule          |   |
| SymptomsNotes                                    |                               |                                | Update Rule          |   |
| PatientComments                                  |                               |                                | Update Rule          |   |
| ChipID                                           |                               |                                | Update Rule          |   |
| /eterinarian                                     |                               |                                | Update Rule          |   |
| Import From File                                 | oort From ImageSuite          | Export To File                 | Export To ImageSuite | 1 |

[5] At the Data Mapping Matrix screen, next to the Body Part View Position field, click Update Rule.

#### D Note

The XPath Rule screen displays.

| 🕖 XPath Rule - [BodyPartYiewPosition]                                                                                                    |                                                                                                    |                                                                                                    |                                                                                  |                               |                   |               |
|----------------------------------------------------------------------------------------------------|----------------------------------------------------------------------------------------------------|----------------------------------------------------------------------------------------------------|----------------------------------------------------------------------------------|-------------------------------|-------------------|---------------|
| Standard XML Tree:                                                                                                    | Select a Rule                                                                                                    | SingleValue                                                                                                    | ×                                                                                |                               |                   |               |
| E H.7<br>⊕ MSH<br>⊕ ORC Click the "OBR" node to see th<br>⊕ ORC Click the "OBR" node to see th<br>⊕ ORC Click the "                                                                                                    | XP ath or Fixed Value<br>e XML                                                                                          |                                                                                                    |                                                                                  | V Fixe                        | ed Text           |               |
| Catentine<br>© OlderryPosite<br>© QuartyTrop<br>© OlderryPosite<br>© QuartyTrop<br>© OlderryPosite<br>© QuartyTrop<br>© QuartyTrop<br>© QuartyTr | the "XPath or Fin<br>de to the "XPath<br>Result Pierlers                                                                | xed Value" field to<br>or Fixed Value" fie                                                                                    | use OBR-4 value                                                                  | value                         | Save              | Close & Apply |
| Entile Rule Tree:<br>HL:7/DER/OrderingFacillyName/@OrganizatorName                                                                                                    | Standard/ML Ruie<br>- <obr setid-<br=""><universal<br>«OrderingP<br/>- <quantity<br></quantity<br></universal<br></obr> | XML<br>OBR='0001" Obser<br>ServiceIDC_dentifier<br>Provider IDNumber=<br>Timing><br>y>20110622 /Timing><br>sacilityName@rgani | vationDT='20110(<br>='OBR-4'/)<br>Referring Physic<br>antity><br>zationName='OBR | 522000000.99<br>ian Felix" /> | 95' ScheduledDT=" | 20110623'>    |
|                                                                                                    |                                                                                                    |                                                                                                    |                                                                                  |                               |                   | M             |

- [6] In the Select a Rule field, select Single Value from the drop down menu.
- [7] Follow the path displayed in the Entire Rule Tree panel to browse to the Organization Name node in the Standard XML Tree panel.
- [8] In the Standard XML Tree panel, select the Organization Name node.
- [9] Drag the Organization Name node to the XPath or Fixed Value field.
- [10] Click Save.
- [11] Check that the **Results Preview** field displays the correct information.
- [12] Click Close & Apply.

| Corestream                                                                                             | Service Configuration                                                                                                    | ? 🗙         |
|----------------------------------------------------------------------------------------------------|----------------------------------------------------------------------------------------------------|-------------|
| DICOM<br>Settings<br>SMS<br>Setting<br>Modality<br>Setting<br>Body<br>Part/Pos<br>Modality<br>Worklist | HL7 Recv<br>Port No 1235<br>for Software Version V2 only<br>HL7 Send<br>IP Address 127 . 0 . 0 . 1<br>Pot No 1237<br>Code Page 65001 |             |
| HL7<br>Setting -                                                                                       |                                                                                                    | Save button |
|                                                                                                    | Export Cfg Import Cfg Compare Cfg Upload                                                                                             | Exit        |

# HL7 Setting Screen from Service Configuration

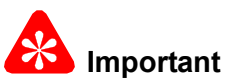

- You can use the **Service Configuration** screen to view or update the HL7 settings after you have completed the procedures in <u>Using the HL7 Interface from the Image Suite Computer on Page 7</u>.
- Access the Service Configuration screen on the Image Suite computer.
- The password for Service Configuration is Service1.

| Button      | Description                                                         |  |  |  |
|-------------|---------------------------------------------------------------------|--|--|--|
| Export Cfg  | Export configuration settings to an external storage device.        |  |  |  |
| Import Cfg  | Import configuration settings from an external storage device.      |  |  |  |
| Compare Cfg | Compare an old configuration to a new configuration.                |  |  |  |
| Upload      | After you click the Save button, you must click Upload before Exit. |  |  |  |
| Exit        | Leave this screen.                                                  |  |  |  |

## **Configure the SOAP URI Port Number**

| 🕖 ImageSuite HL7 Interface                                                                                   | e_¥1.0.0.0 ( 10.95.16.47 )                                                           | _ 🗆 ×  |  |  |  |  |
|----------------------------------------------------------------------------------------------------|--------------------------------------------------------------------------------------|--------|--|--|--|--|
| HL7 Configuration Data Mapping Matrix Notification URL Test HL7 Interface Log Message HL7Gateway Log Message |                                                                                      |        |  |  |  |  |
| HL7 Receiver Setting                                                                                         |                                                                                      |        |  |  |  |  |
| HL7 Listening Port:                                                                                          | 1235                                                                                 | 1235 🚆 |  |  |  |  |
| SOAP_OUT URI:                                                                                                | Nttp://localhost:8166/HL7Interface.asmx Port Number: 8166                            |        |  |  |  |  |
| HL7 Sender Setting                                                                                           |                                                                                      |        |  |  |  |  |
| 3rd Party IP Address:                                                                                        | 127.0.0.1 3rd Party Listening Port: 1237 👻                                           |        |  |  |  |  |
| 3rd Party Code Page:                                                                                         | Unicode (UTF-8)                                                                      |        |  |  |  |  |
| SOAP_IN URI:                                                                                                 | http://localhost.8166/HL7Service.asmx Port Number: 8166 =                            |        |  |  |  |  |
| Notify URL Action:                                                                                           | No Action                                                                            |        |  |  |  |  |
|                                                                                                    | Save Configuration Update Settings For HL7 Interface Restore Settings For ImageSuite |        |  |  |  |  |
| HL7 Client Simulator - EMF                                                                                   | AR System                                                                            | -      |  |  |  |  |
| HL7V2 Text                                                                                                   |                                                                                      |        |  |  |  |  |
|                                                                                                    |                                                                                      |        |  |  |  |  |
|                                                                                                    |                                                                                      |        |  |  |  |  |
|                                                                                                    |                                                                                      |        |  |  |  |  |
|                                                                                                    |                                                                                      |        |  |  |  |  |
|                                                                                                    |                                                                                      |        |  |  |  |  |
|                                                                                                    |                                                                                      |        |  |  |  |  |
|                                                                                                    |                                                                                      |        |  |  |  |  |
|                                                                                                    |                                                                                      |        |  |  |  |  |
|                                                                                                    |                                                                                      |        |  |  |  |  |
|                                                                                                    |                                                                                      |        |  |  |  |  |
| Start Listening                                                                                              | g Stop Listening Open File Send                                                      |        |  |  |  |  |
| HL7 Receiver Status: Running                                                                                 | HL7 Sender Status: Running   SOAP Listener Status: Running                           | .:     |  |  |  |  |

| Field/Button                         | Description                                                                                                    |
|--------------------------------------|----------------------------------------------------------------------------------------------------|
| Port Number                          | At times it may be necessary to update the Port Number for the Receiver (SOAP_OUT URI) or the Sender (SOAP_IN URI) for the HL7 interface, such as when a port is being used by another application. By default, the Port Number field will use the same port that is in the URI field.                                                                                         |
| Update Settings For<br>HL7 Interface | Use to update the <b>SOAP_OUT URI</b> parameter to <b>http://localhost:8080/</b><br><b>HL7Interface.asmx.</b> The XML string will be sent to the HL7 Interface Web Service. The HL7 Gateway Receiver and Sender service will be restarted and the new settings will take effect.                                                                                               |
| Receiver Setting -<br>(SOAP_OUT URI) | The default URI setting for Image Suite is: http://localhost/ImageSuite/WebServices/<br>HL7Interface.asmx<br>There is no default port number.                                                                                                    |
| Sender Setting -<br>(SOAP_OUT URI)   | The default URI setting for Image Suite is: http://localhost/8166/HL7Service.asmx<br>There default port number is 8166.                                                                                                    |
| Save Configuration                   | Used to save the configuration settings to the Image Suite computer. The new settings will not take effect until the service is restarted. An error message will be displayed if the port is in use. In this case, more than one HL7 Interface tool may have been launched. If the HL7 Interface tool does not respond, use the WINDOWS Task Manager to close the application. |

#### Note

- When you start HL7 Interface application, you must click Update Settings For HL7 Interface.
- Before you close the HL7 Interface, you must click Restore Settings For HL7 Interface, otherwise Image Suite cannot receive messages from the HL7 Gateway.

### **Publication History**

| Publication | Publication |         | Changed |           |                                  |
|-------------|-------------|---------|---------|-----------|----------------------------------|
| Date        | No.         | ECO No. | Pages   | File Name | Notes                            |
| 2011-10-21  | 9G9857      |         |         | 9G9857.fm | New Publication                  |
| 2012-10-04  | 9G9857      |         |         | 9G9857.fm | Revision for Software Version V3 |
| 2013-11-25  | 9G9857      |         |         | 9G9857.fm | Revision for Software Version V4 |

CARESTREAM is a trademarks of Carestream Health, Inc.

Printed in U.S.A. • 9G9857.fm

Carestream Health, Inc. 150 Verona Street Rochester, NY 14608